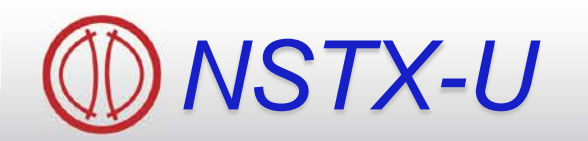

Supported by

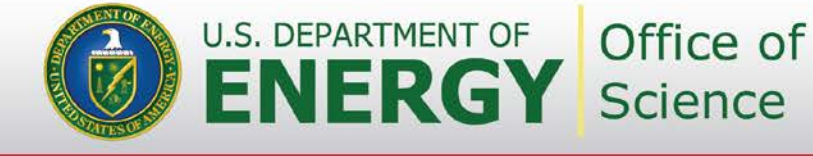

# **Data Analysis Tools for NSTX-U**

Coll of Wm & Mary Columbia U CompX **General Atomics** FIU INL Johns Hopkins U LANL LLNL Lodestar MIT Lehigh U **Nova Photonics** ORNL PPPL Princeton U Purdue U SNL Think Tank, Inc. **UC Davis UC** Irvine UCLA UCSD **U** Colorado **U Illinois U** Maryland **U** Rochester **U** Tennessee **U** Tulsa **U** Washington **U** Wisconsin X Science LLC

Bill Davis Stan Kaye

Physics Meeting B-318 Aug. 26, 2013

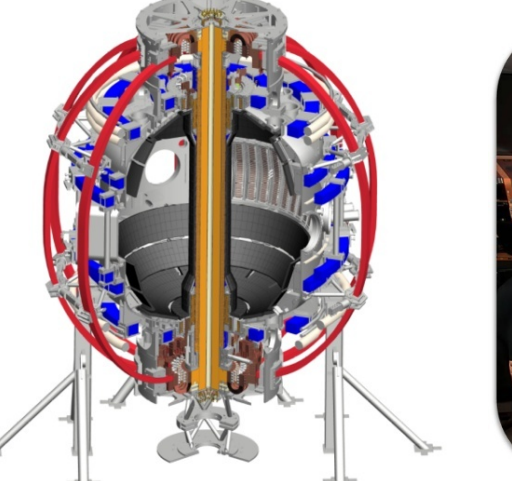

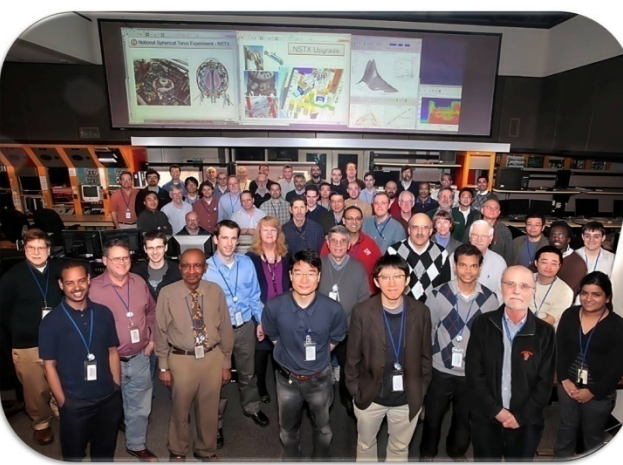

Culham Sci Ctr York U Chubu U Fukui U Hiroshima U Hyogo U Kyoto U Kyushu U Kyushu Tokai U NIFS Niigata U **U** Tokyo JAEA Inst for Nucl Res. Kiev **loffe Inst** TRINITI Chonbuk Natl U **NFRI** KAIST POSTECH Seoul Natl U ASIPP CIEMAT FOM Inst DIFFER ENEA, Frascati CEA, Cadarache IPP, Jülich **IPP, Garching** ASCR, Czech Rep

### **Overview**

### • Web Tools in depth

- Overlaying in different ways
- Browsing Fast Camera data
- EFITmovies and EFITviewer
- New ways to visualize data like MPTS
- Databases at PPPL and DbAccess features
  - Shot summaries and other tables of general interest available
  - Creating your own
  - Find shots based on EFIT parameters or other signals
  - Search for entries in the NSTX Logbook
- Other ways to visualize NSTX data
- What other tools should be developed?

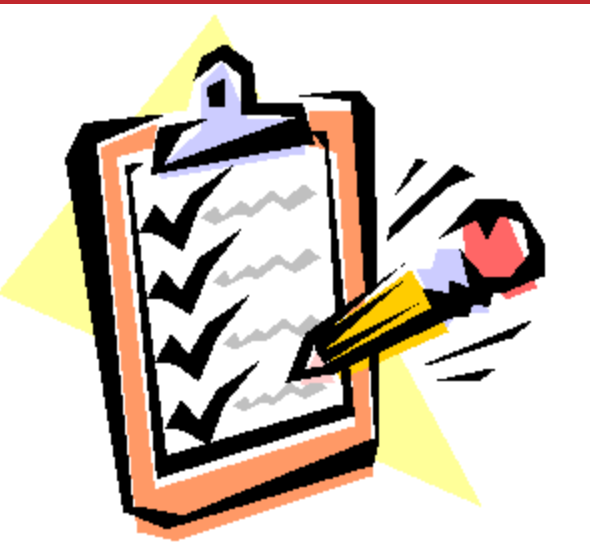

### Web Tool access at

### http://nstx.pppl.gov/nstx/Software/WebTools

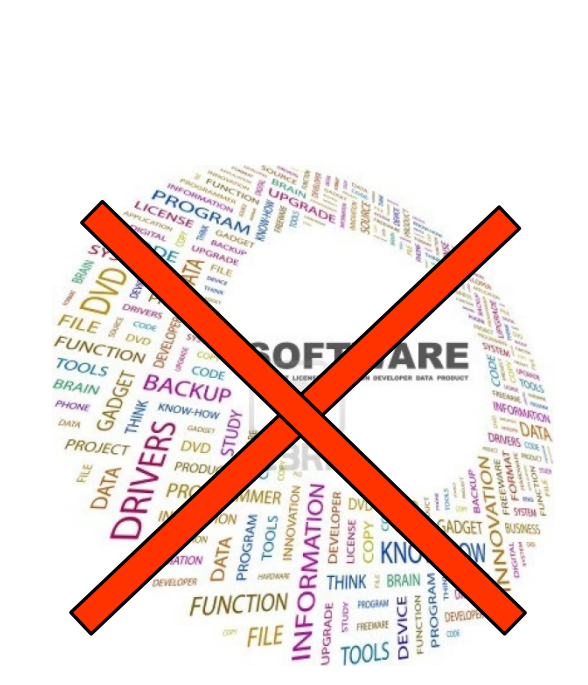

Designed for ease-of-use:

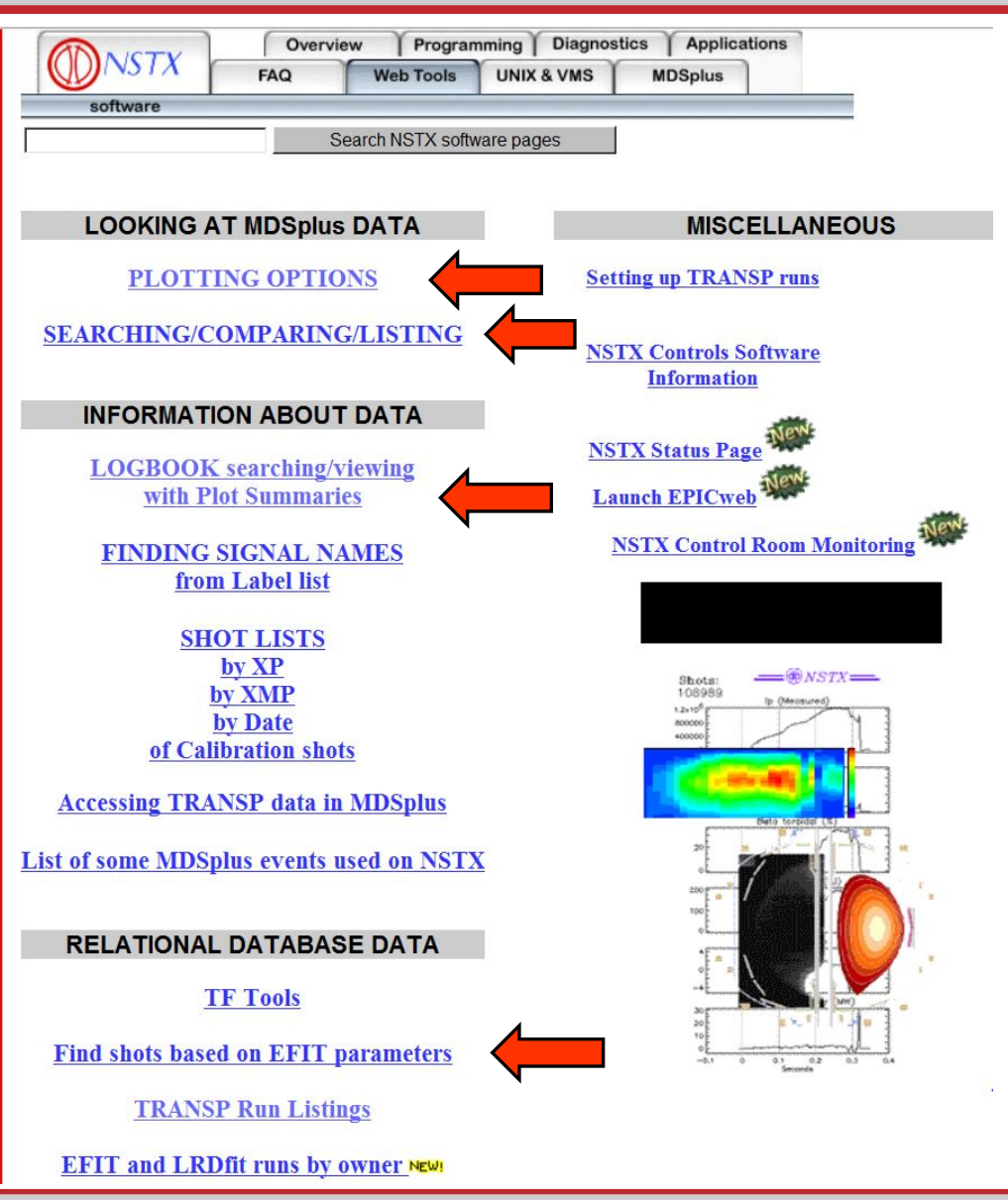

#### NSTX-U

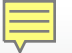

### **Access to Plotting Web Tools**

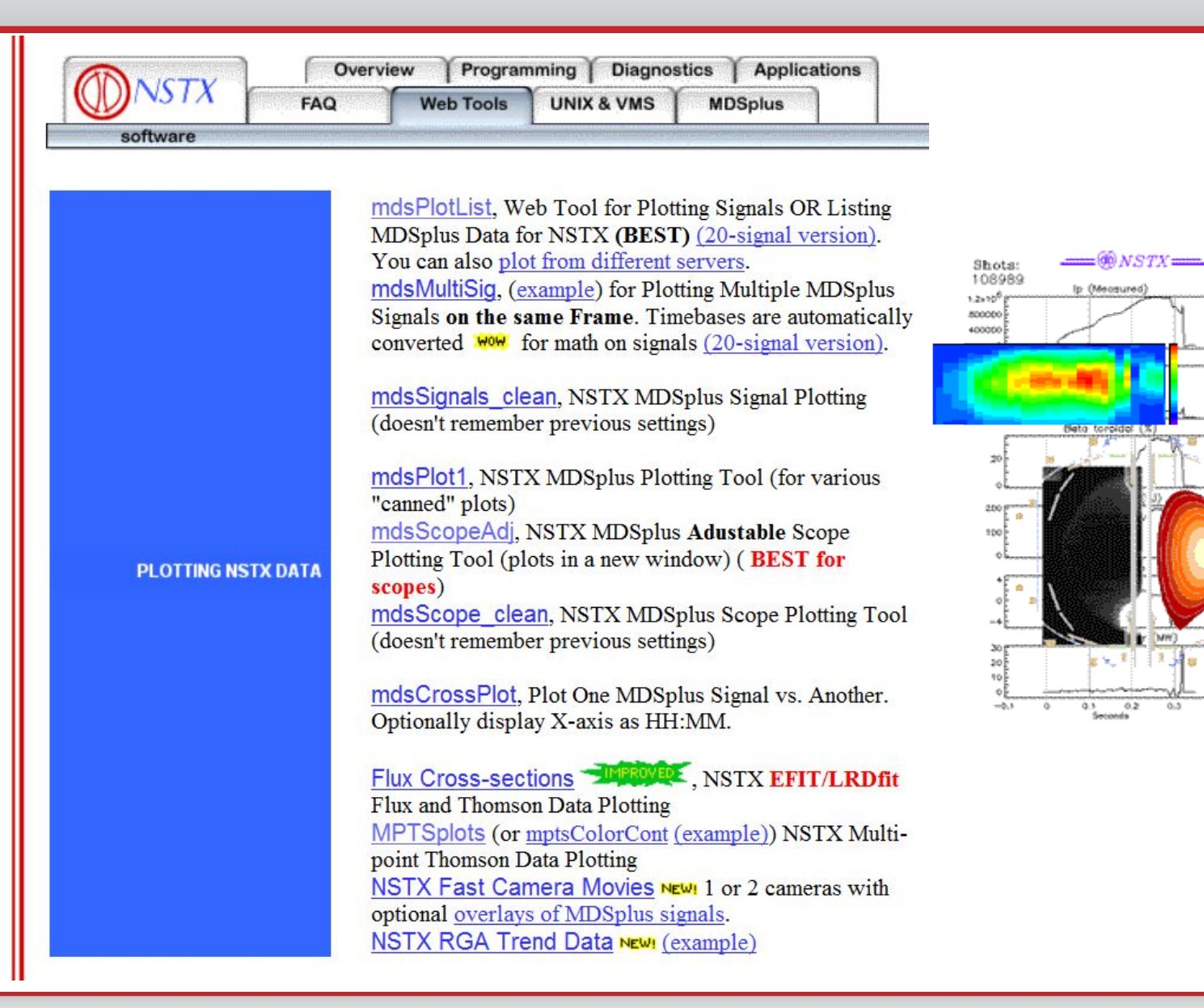

0.2 0.3

### **Overlaying Te Profiles from different shots**

| NSTX MDSplus Multiple Signal Plotting                                                                                                    |                                                   |
|----------------------------------------------------------------------------------------------------|---------------------------------------------------|
| Plot different MDSplus Signals on the same plot frame. ( <u>example 1</u> <u>example 2</u> )<br>When math is performed on signals on different timebases, conversion to the coarser timebase is automatic.                                                                                                    |                                                   |
| Shot Number(s):       127529-3         For tips on convenient shot entry methods, see ShotEntryHelp.html. (search for desired shot numbers)                                                                                                    |                                                   |
| Paste a Column of signals from the clipboard       Paste All 4 Columns       Help         Enter Signal(s) with tree name, e.g., \wf::ip       Y: (autoscale if blank)       Plot #         \activespec::tes[0.23,*]       from       to       1         from       to       1         from       to       1         from       to       1         from       to       2         from       to       2 | [0.23,*] 127529 -<br>127528<br>127527<br>127526 - |
| -> For signal names see the <u>NSTX Signals and Labels page</u> or the <u>MDSplus Tree Search Tool</u> .<br>Plot Ranges: X:  Autoscale  from 0.0 to 0.8 (sec., points, etc.) Plot Labels:  From MDSplus  Tag Names  None 0.2                                                                                                    | -                                                 |
| Size of Plot Window: Horizontal: 780 Vertical: 600 (pixels)                                                                                                    | -                                                 |
| Output Desired:       Plot File:       Output File Font:       0         © Plots       © None       © Postscript       ° PDF         named:       plot#####       +ext       Default       0       50       100       150         © E-mail file to:       bdavis       □       keep aspect ratio same as plot window.       □       50       100       150                                            | •<br>) 200                                        |
| Reset http://nstx.pppl.gov/nstx/Software/WebTools/mdsn                                                                                                    | nultisig.html                                     |

| NSTX MDSplus Multiple Signal Plotting                                                 | @NSTX                                                                                                    |
|---------------------------------------------------------------------------------------|----------------------------------------------------------------------------------------------------|
| Shot Number(s): 127523-5 > (arrows inc. shot)                                         | Herizontal Up Chord 00 127523                                                                                                    |
| Paste signals or Paste All 4 Columns Help                                             | \user::usxr hup 00+100 127522<br>\user::usxr hup 00+200 127521<br>\user::usxr hup 00+300 127520                                                                                                    |
| Enter Signal(s) with tree name Y: Plot                                                | 600 \user:usxr=hup=00+400 127519<br>\user:usxr=hup=00+500 127518                                                                                                    |
| \usxr::usxr_hup_00 from to 1                                                          |                                                                                                    |
| \usxr::usxr_hup_00+100 from to 1                                                      |                                                                                                    |
| \usxr::usxr_hup_00+200 from to 1                                                      |                                                                                                    |
| \usxr::usxr_hup_00+300 from to 1                                                      | 400 - William - Harrison - Harrison - Harrison - William - Harrison - Harrison - Harriso |
| \usxr::usxr_hup_00+400 from to 1                                                      |                                                                                                    |
| \usxr::usxr_hup_00+500     from     to     1                                          | 🦉 🛛 🔤 👘 👘 👘 👘 👘 👘 👘 👘 👘 👘 👘 👘 👘                                                                                                    |
| (See the MDSplue free Search to find signal names)                                    |                                                                                                    |
| Plot Ranges: X: C Auto • from 0.2 to 0.34 (sec., points, etc.)                        |                                                                                                    |
| Plot Labels:   From MDSplus C Tag Names O None                                        |                                                                                                    |
| Size of Plot Window: Horizontal: 780 Vertical: 600 (pixels)                           | Les and National Andrew Martin Martin Martin and Andrew Martin Andrew Martin Andrew Martin Andrew Martin Andrew                                                                                                    |
| Output type: Plot File: Output Font:                                                  |                                                                                                    |
| None C Postscript C PDF                                                               |                                                                                                    |
| C Listing named: plot####################################                             |                                                                                                    |
| E-mail file to: maintain aspect ratio                                                 | 0.2 0.22 0.24 0.26 0.28 0.30 0.32 0.34 seconds                                                                                                    |
| Signal Units Displayed: O None • on Y-axis O append to Title                          | http://nsty.pppl.gov/nsty/Software/WebTools/mdsmultisig.html                                                                                                    |
| Median-Smoothing Neighborhood: (Default: no smoothing)                                |                                                                                                    |
| Layout of Plots: # of rows: # of columns: (Blanks OK)                                 |                                                                                                    |
| Color Indices for Lines:                                                              | <ul> <li>Can overlay different shots of</li> </ul>                                                                                                    |
| (in IDL style, e.g., $[20,40,60,80,100]$ or findgen $(20)$ *10, or <u>use these</u> ) | comparignal different signals of                                                                                                    |
| Styles for Linest (Uolo)                                                              | same signal, different signals of                                                                                                    |
| Styles for Lines: (Help)                                                              | same shot etc                                                                                                    |
| □ No NSTX Logo on plot □ Display values of all X-axes                                 | same shot, etc.                                                                                                    |
|                                                                                       |                                                                                                    |
| Optionally enter values 0-0.2 to adjust spacing between plots:                        |                                                                                                    |
| Fraction between columns: 10.08 Fraction between rows: 10.05                          |                                                                                                    |
| Fraction at top of page:  0.06 Fraction at bottom of plot:  0.08                      |                                                                                                    |
| Fraction to right of plots: 10.04 Fraction to left of plots: 10.13                    |                                                                                                    |
| Expert Entry: of plot keywords                                                        |                                                                                                    |

e.g., (Click to see examples)

1

•

### Web Tools plotting has many options

#### http://nstx.pppl.gov/nstx/Software/WebTools/mdsplotlist.html

Shot Number: "139816+23" Color Indices for lines: "findgen(24)/24\*240" Color Table: "10"

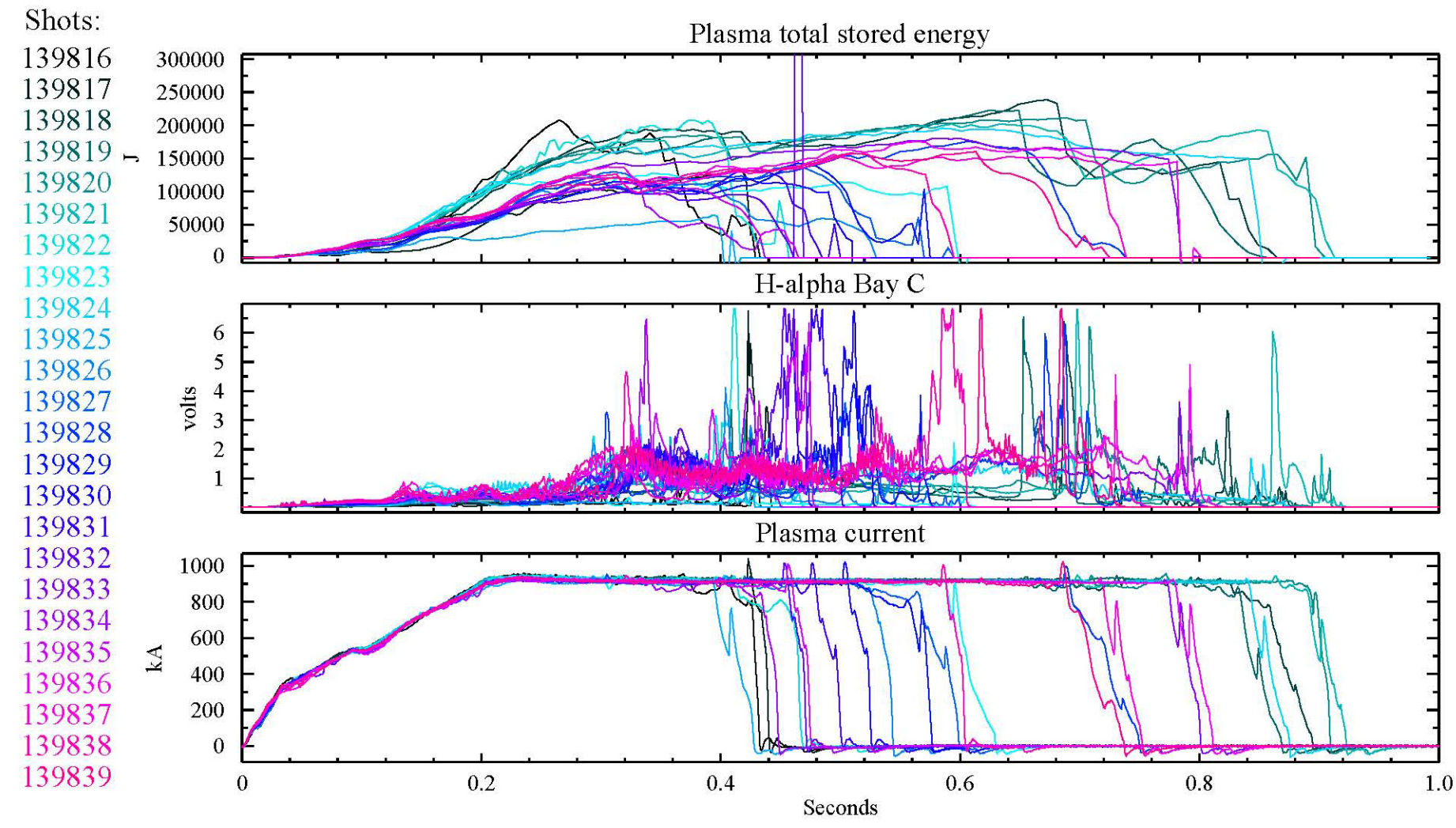

# **Multiple NSTX Camera images with plots**

### http://nstx.pppl.gov/nstx/Software/WebTools/nstxmovies.html

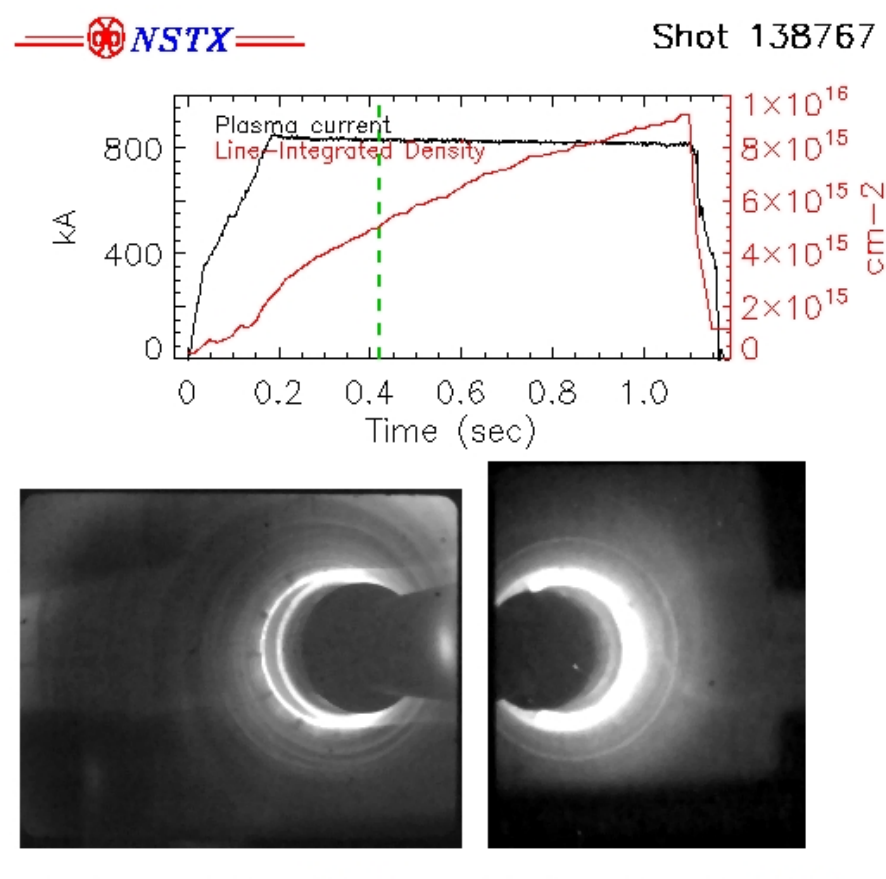

Phantom710-9206 422.53 ms Phantom73-6663 422.65 ms

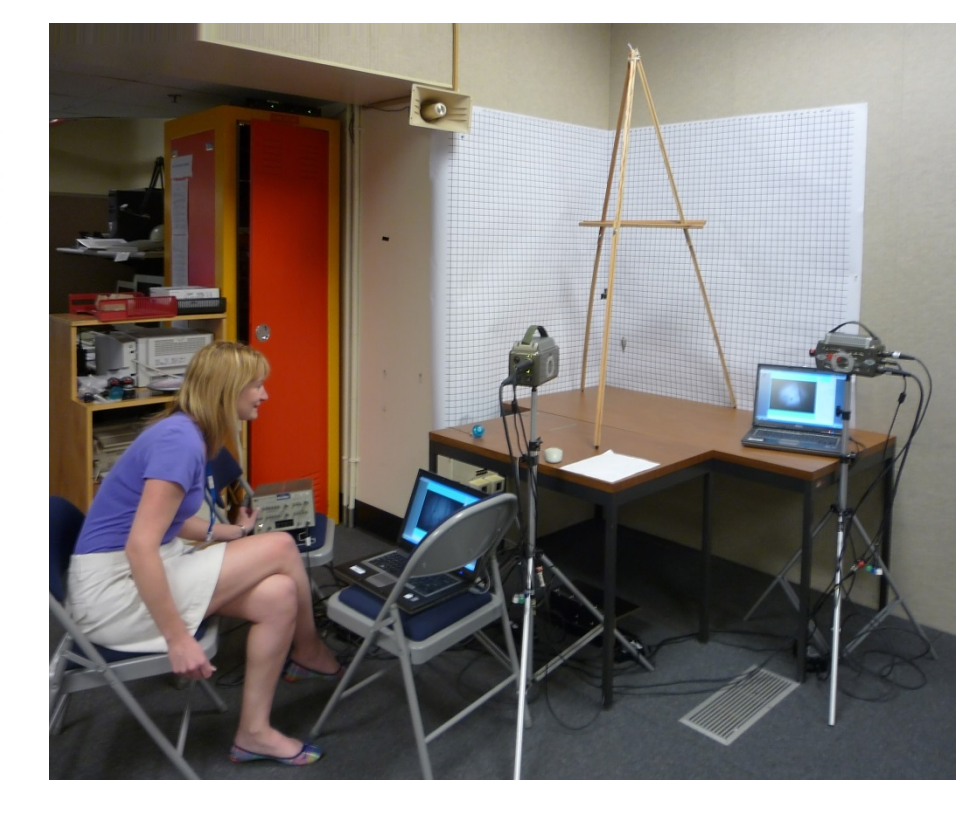

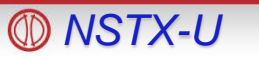

# **Thumbnail summaries of fast camera data**

#### http://nstx.pppl.gov/nstx/Software/WebTools/fcthumbnails.html

| Crea                                   | te Thur                | nbnails fro                | om NSTX                | Fast Cam          | eras                   |
|----------------------------------------|------------------------|----------------------------|------------------------|-------------------|------------------------|
| o use this page from                   | outside the p          | ppl.gov domain,            | you must be <u>aut</u> | henticated at the | firewall)              |
| er information and o                   | lick on the            | CREATE box, I              | pelow.                 |                   |                        |
| t Number: 137651                       | sea                    | rch for desired sh         | ot numbers or se       | ee shots with fas | test capture for 2010. |
| ect Camera:                            |                        |                            |                        |                   |                        |
| antom710-9206                          |                        |                            |                        |                   |                        |
| antom73-6663                           | List                   | of common came             | ra locations in 20     | 010               |                        |
| antom/3-8032<br>antom710-9205 (GPI)    |                        |                            |                        |                   |                        |
| ro4-9373<br>antom4-6878                |                        |                            |                        |                   |                        |
|                                        |                        |                            |                        |                   |                        |
| ne: to                                 | S                      | ec (if blank will d        | o for GPI range)       |                   |                        |
| Show separatrix and                    | l limiter shad         | lows                       |                        |                   |                        |
|                                        |                        |                            |                        |                   |                        |
| f frames wanted:                       | _                      | 5 U V                      | 4                      |                   |                        |
| it o show:  <br>(if frames all black s | Max to<br>set max-to-s | show: <br>how lower_like t | 0 255)                 |                   |                        |
| (I numes un onicer, .                  | or max to 3            | now lower, meet            |                        |                   |                        |
| oothing: 3                             | _                      |                            |                        |                   |                        |
| tate: CCIkWise 90 💌                    |                        | Horizontally               |                        |                   |                        |
| e of Plot Window: H                    | Iorizontal:            | 024 Vertical               | 780 (pix               | (els)             |                        |
|                                        |                        |                            |                        |                   |                        |
| mma:                                   | Ī                      |                            |                        |                   |                        |
|                                        |                        |                            |                        |                   |                        |

**WNSTX-U** 

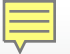

# Sample from GPlthumbnails.pro

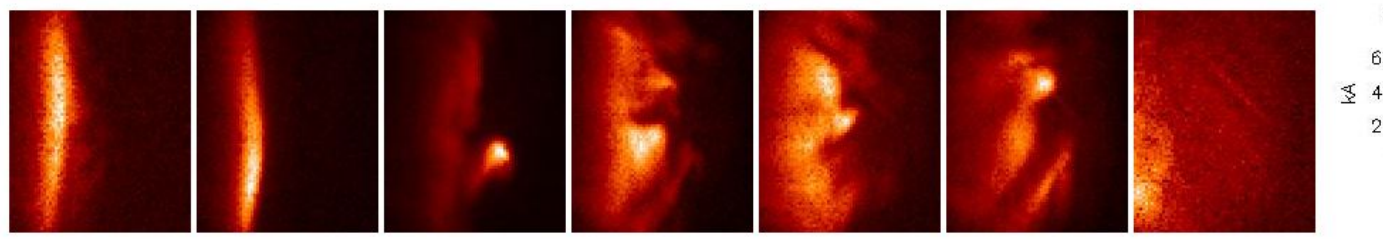

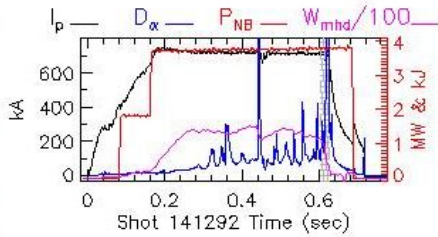

0.4

0.6

3

3 2

33

200 WW

(thumbnails) Shot 141293, at 600, 608, 615, 623, 631, 639, 647 ms:

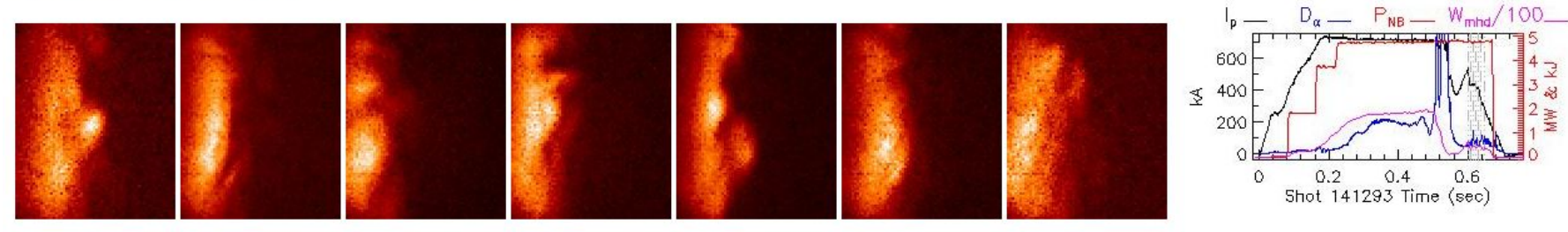

(thumbnails) Shot 141295, at 501, 508, 516, 524, 532, 540, 547 ms:

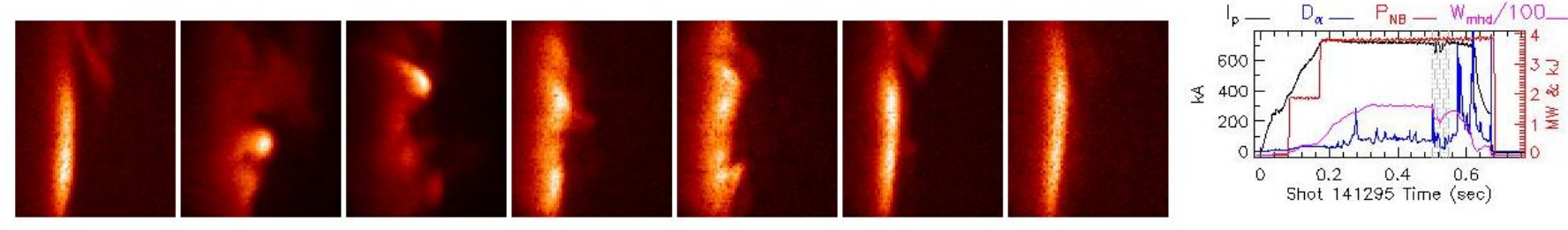

(thumbnails) Shot 141296, at 502, 510, 518, 526, 534, 542, 550 ms:

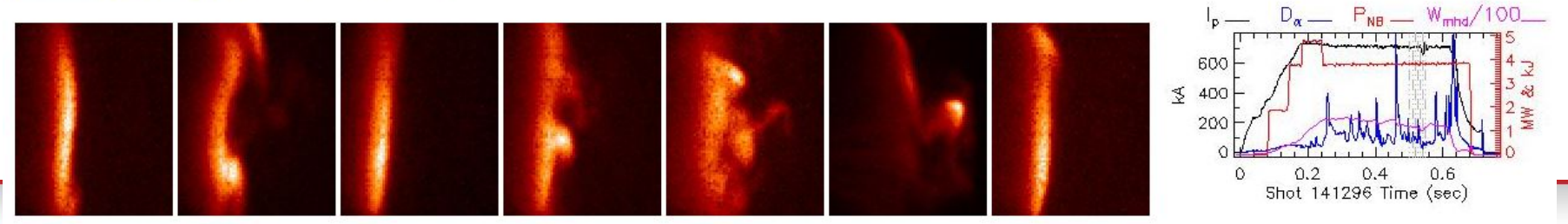

# Sample from FCthumbnails.html

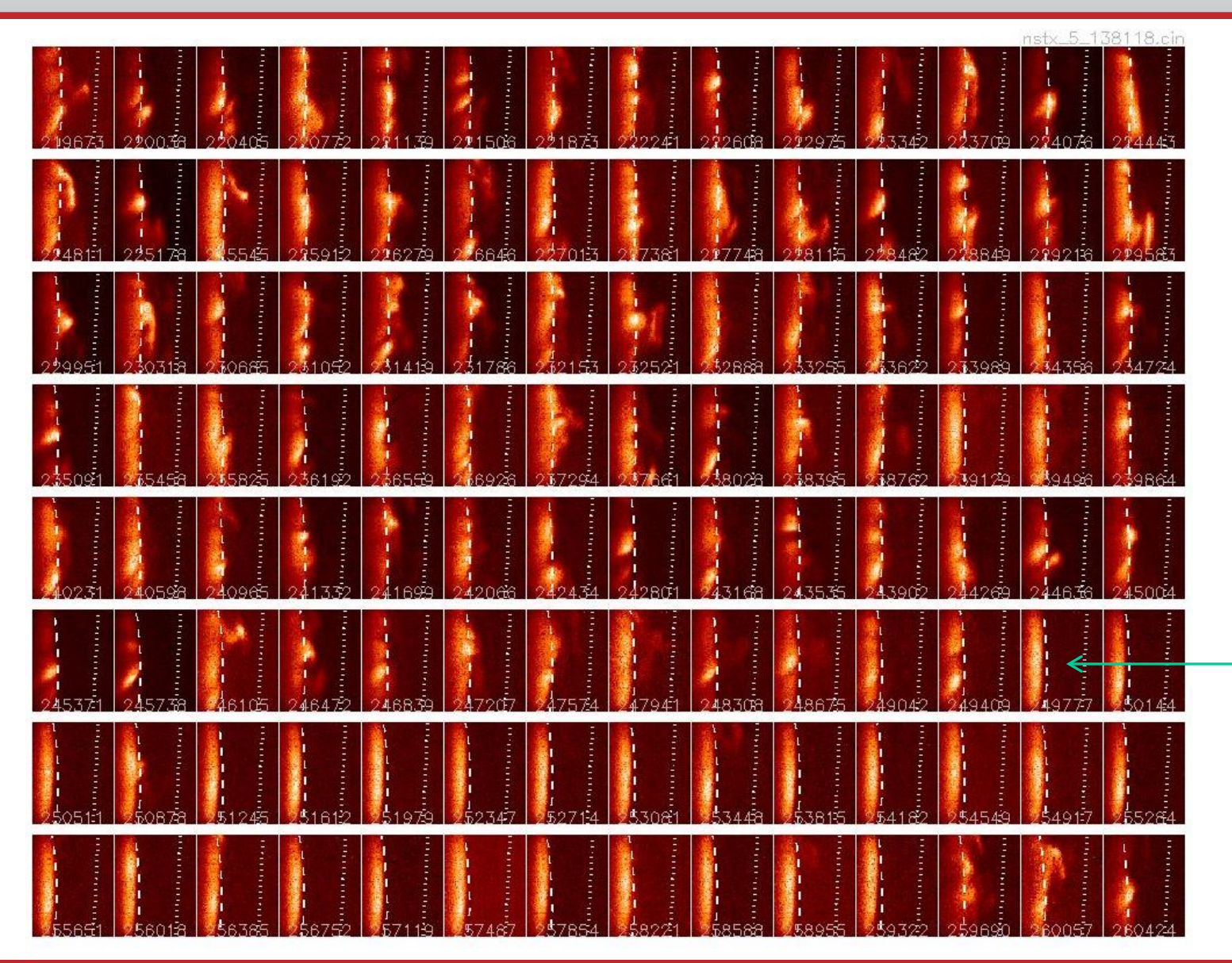

Easy to spot the L-H transition, indicated by the suddenly stable edge

### IDL analysis tools tend to be more detailed

- Can be run directly on your
   PC or Mac, but easiest to run
   IDL on the PPPL Linux cluster
- Start with "module load nstx"
- Mouse can be used for zooming, examining data values, etc.
- Be careful of appending additional directories to the IDL\_PATH definition from others!

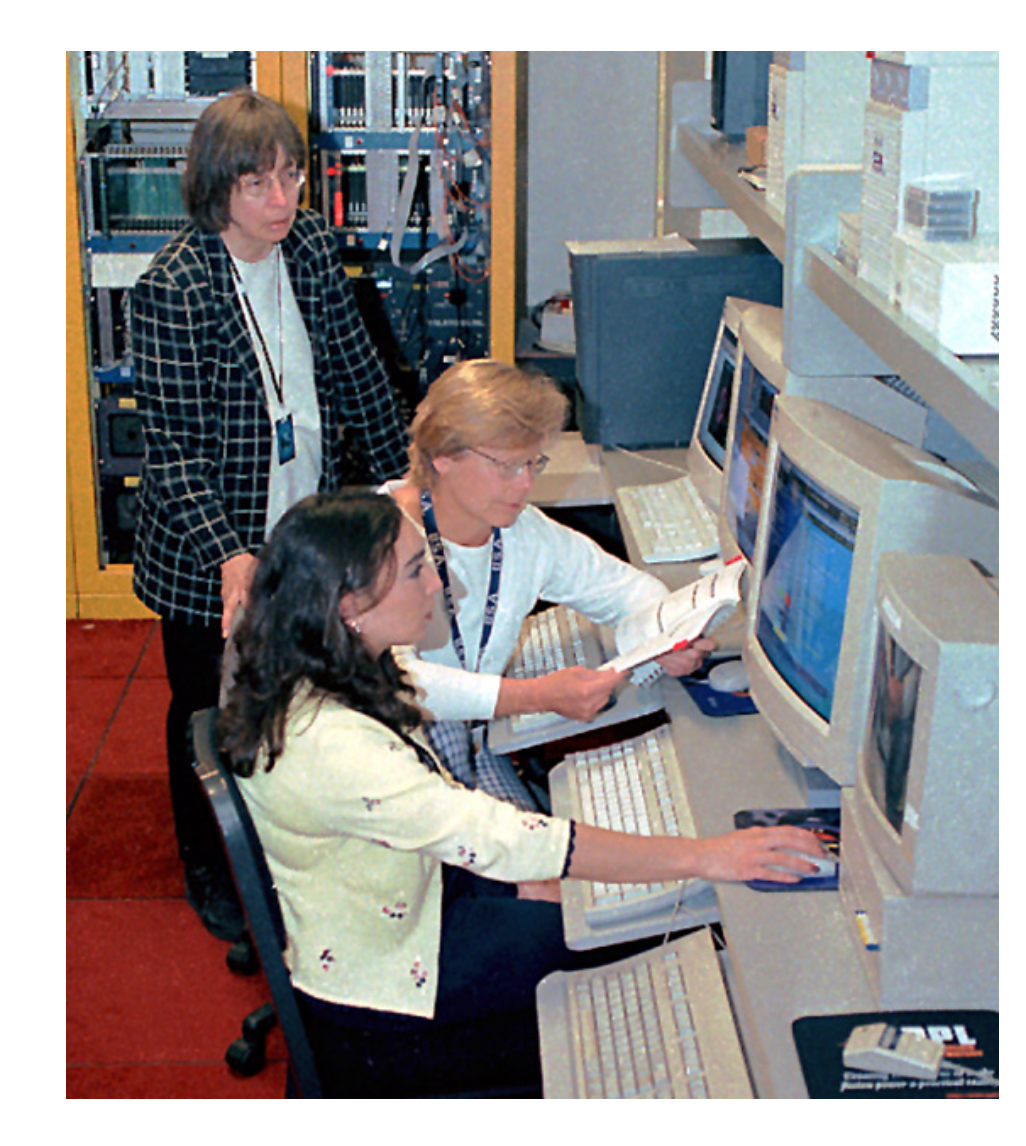

# EFITmovies.pro plots many things synchronously

#### Created in IDL in X-windows on the PPPL Linux cluster by: IDL> efitmovies,"miro\*135060", /thomson, /summary

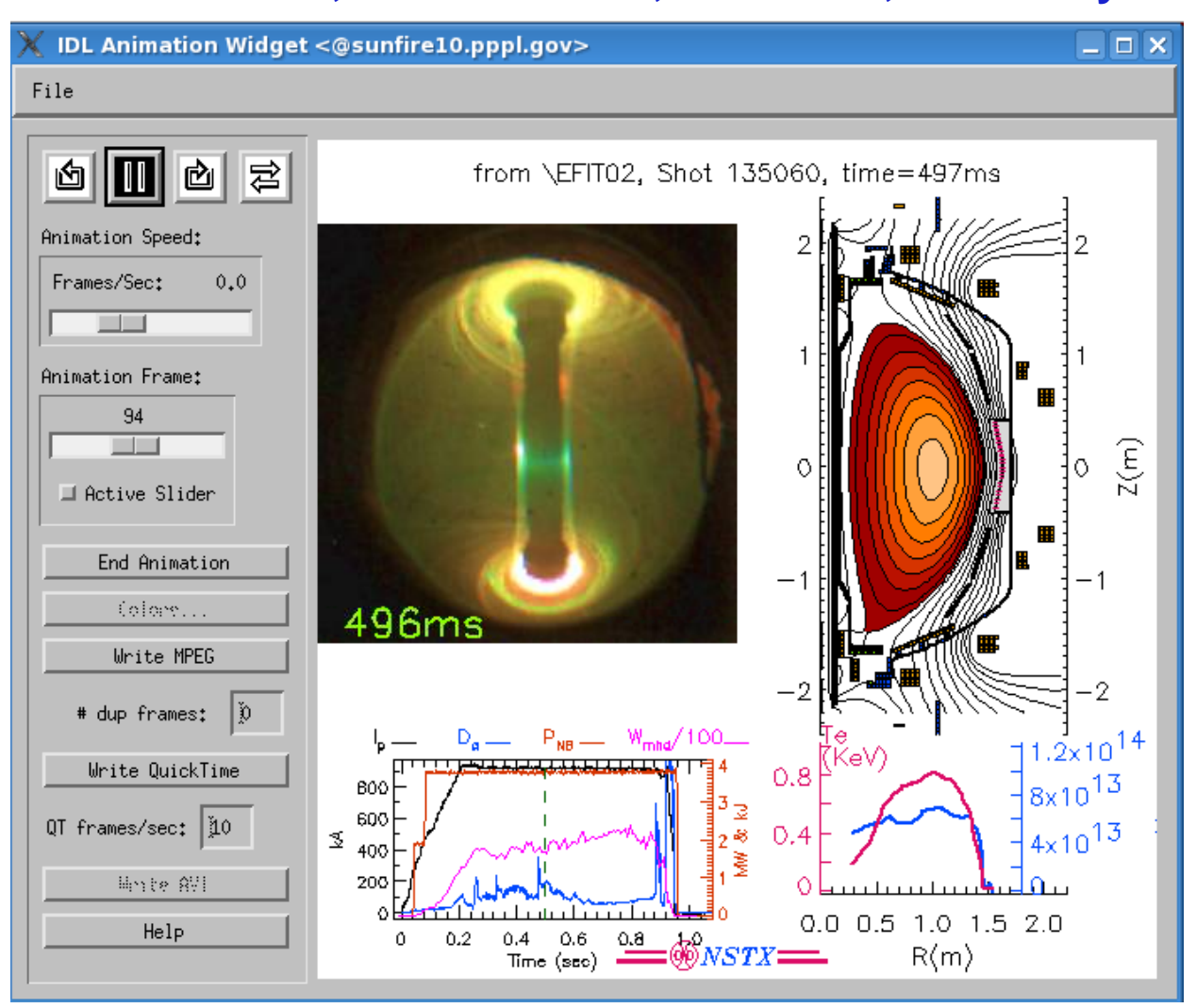

**WNSTX-U** 

# EFITmovies.pro plots many things synchronously

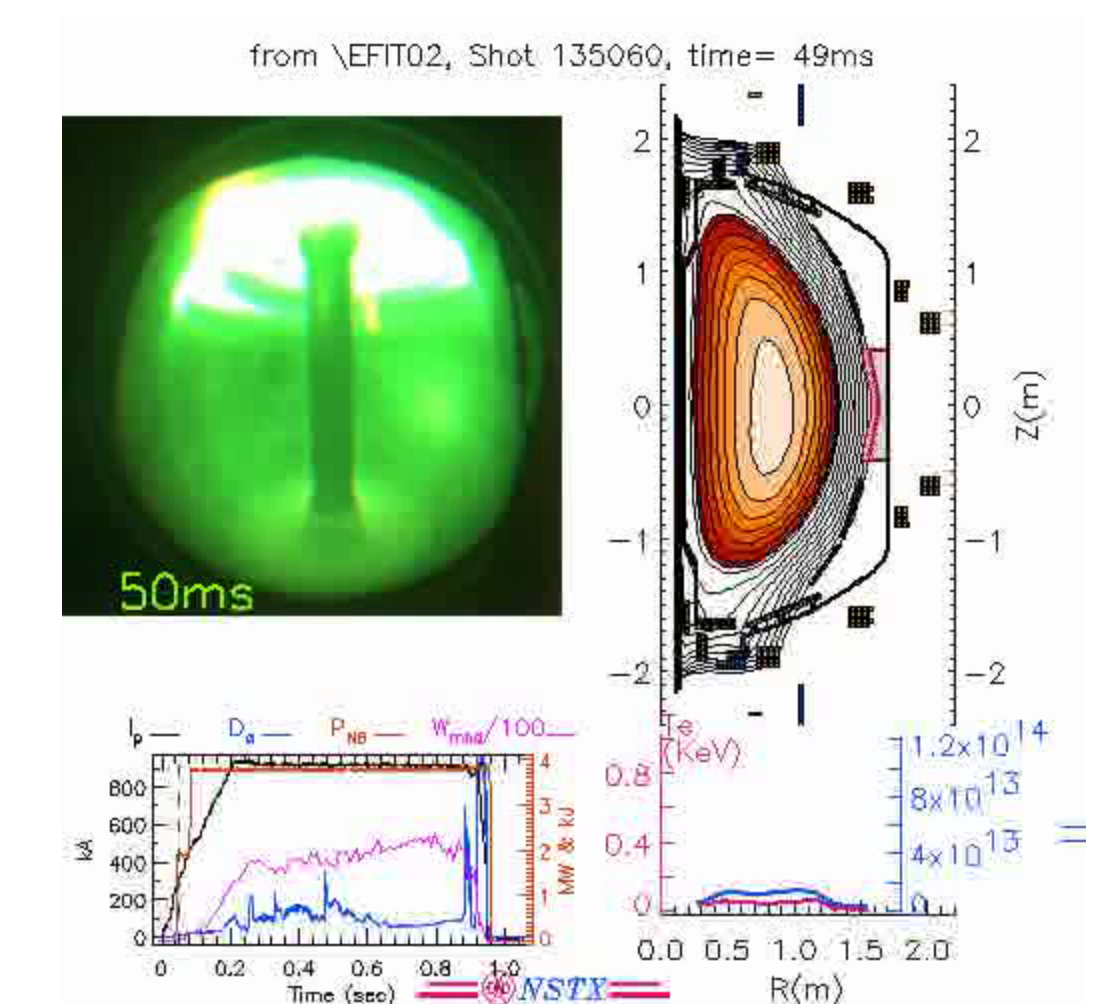

#### Movie saved from previous screen:

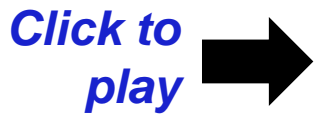

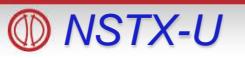

# EFITviewer (from GA) shows plasma flux in relation to vessel and diagnostic site lines

#### % efitviewer # (entered at the Linux prompt)

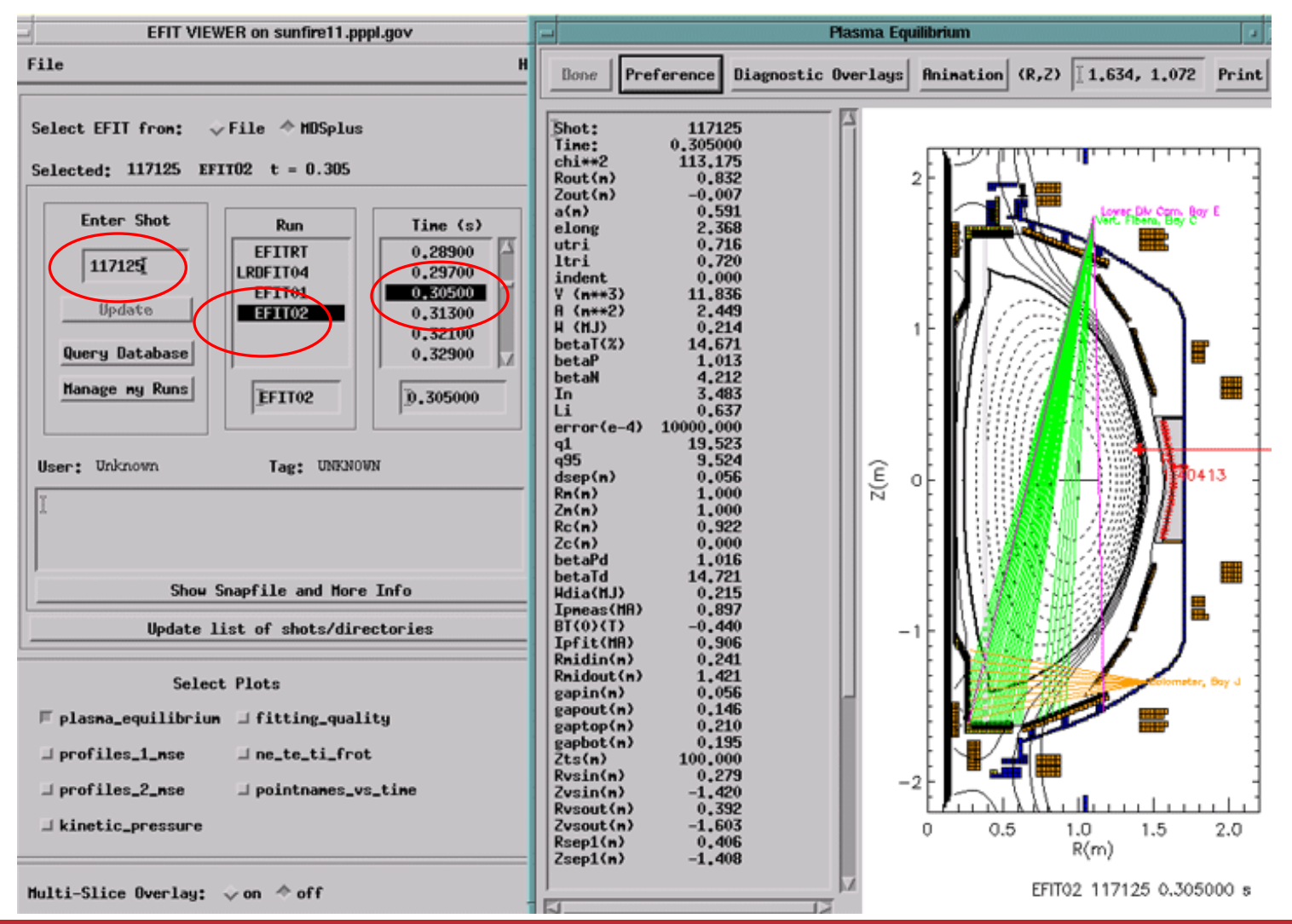

NSTX-U

### EFITviewer - zoom in to see MPTS locations, strike points, e.g.

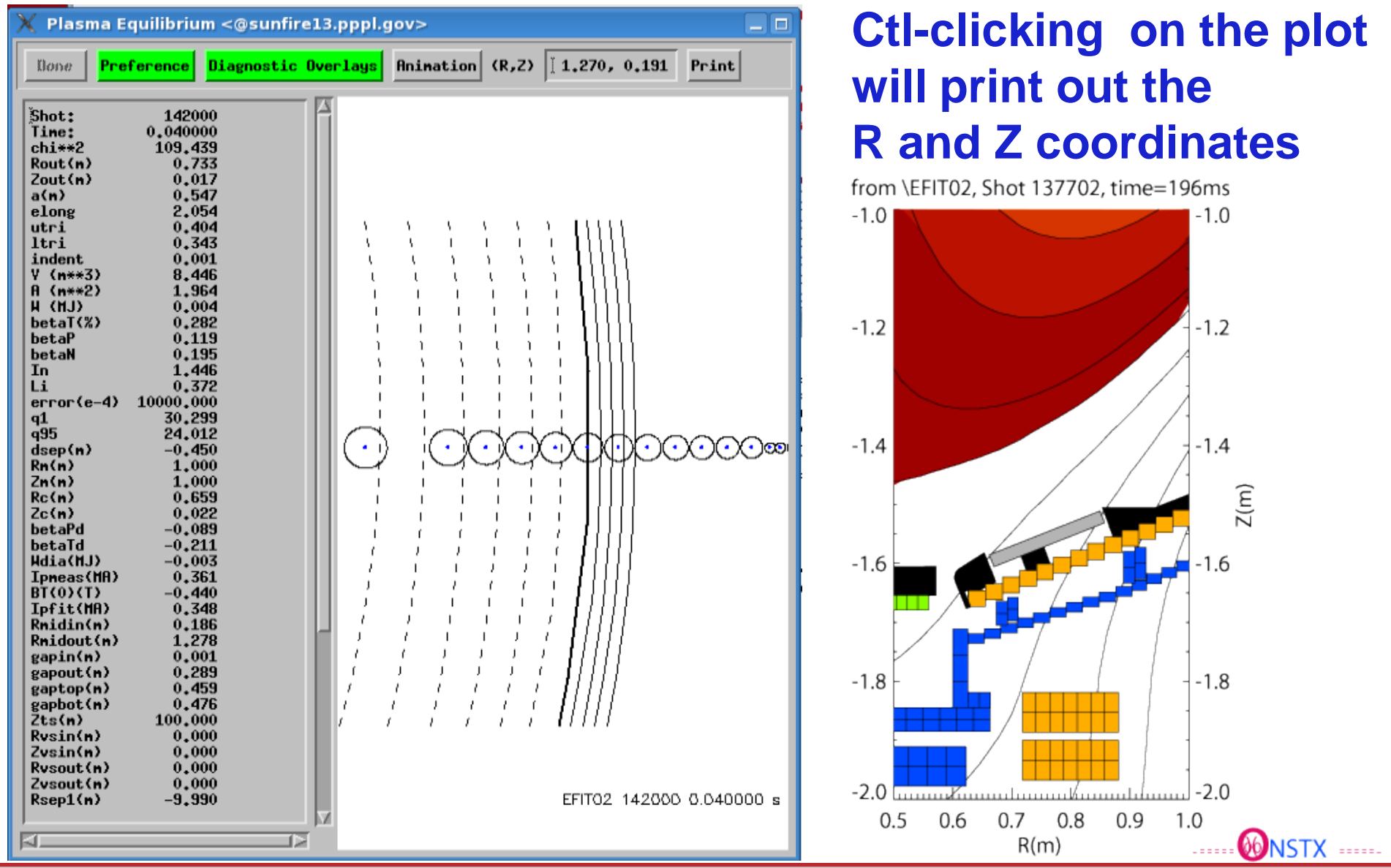

**MSTX-U** 

### Other plots from EFITviewer, such has Thomson profiles vs. R, rho, or psi

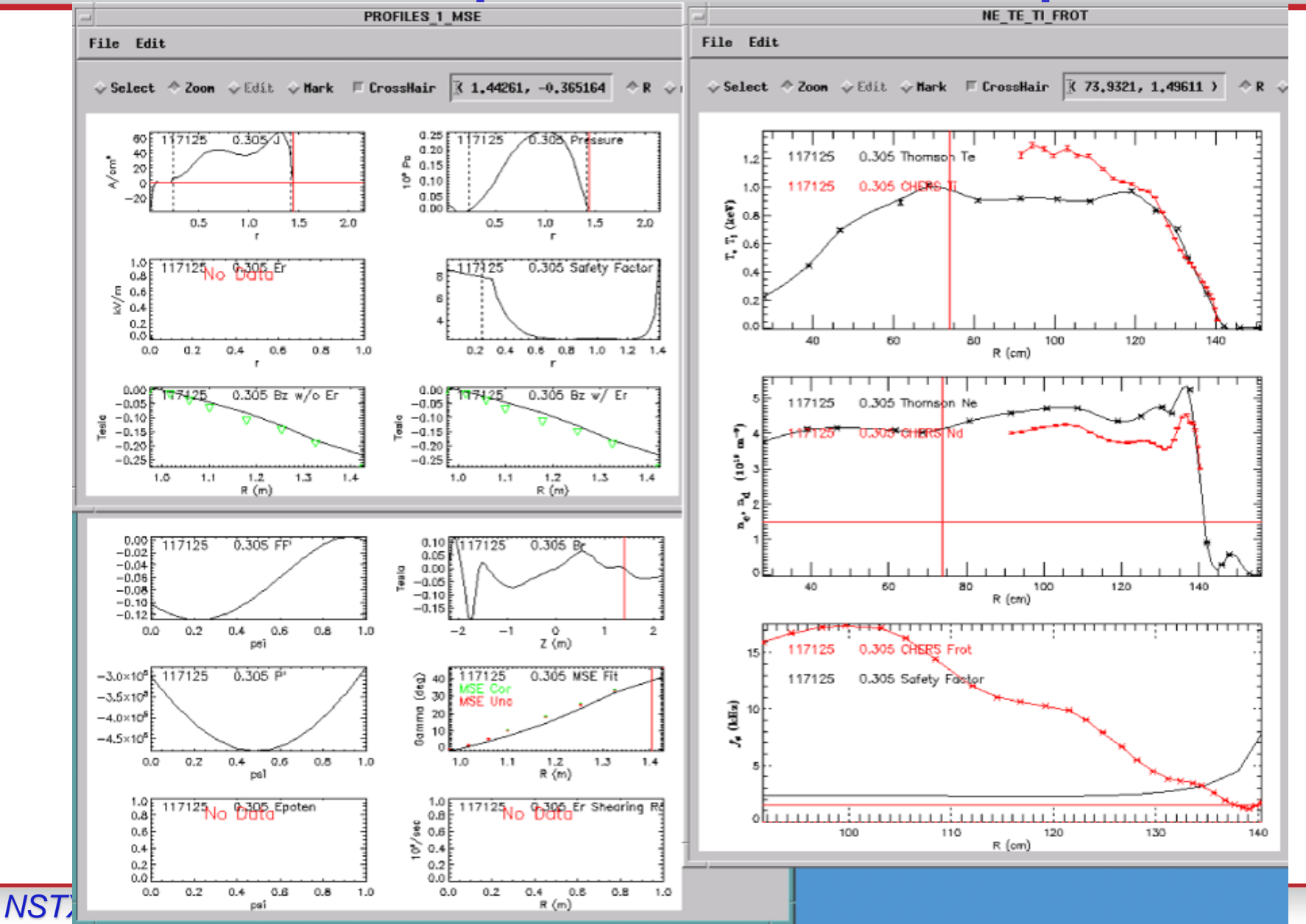

### Various ways to look at Thomson Data

#### IDL> mptssurface, 142000, /project

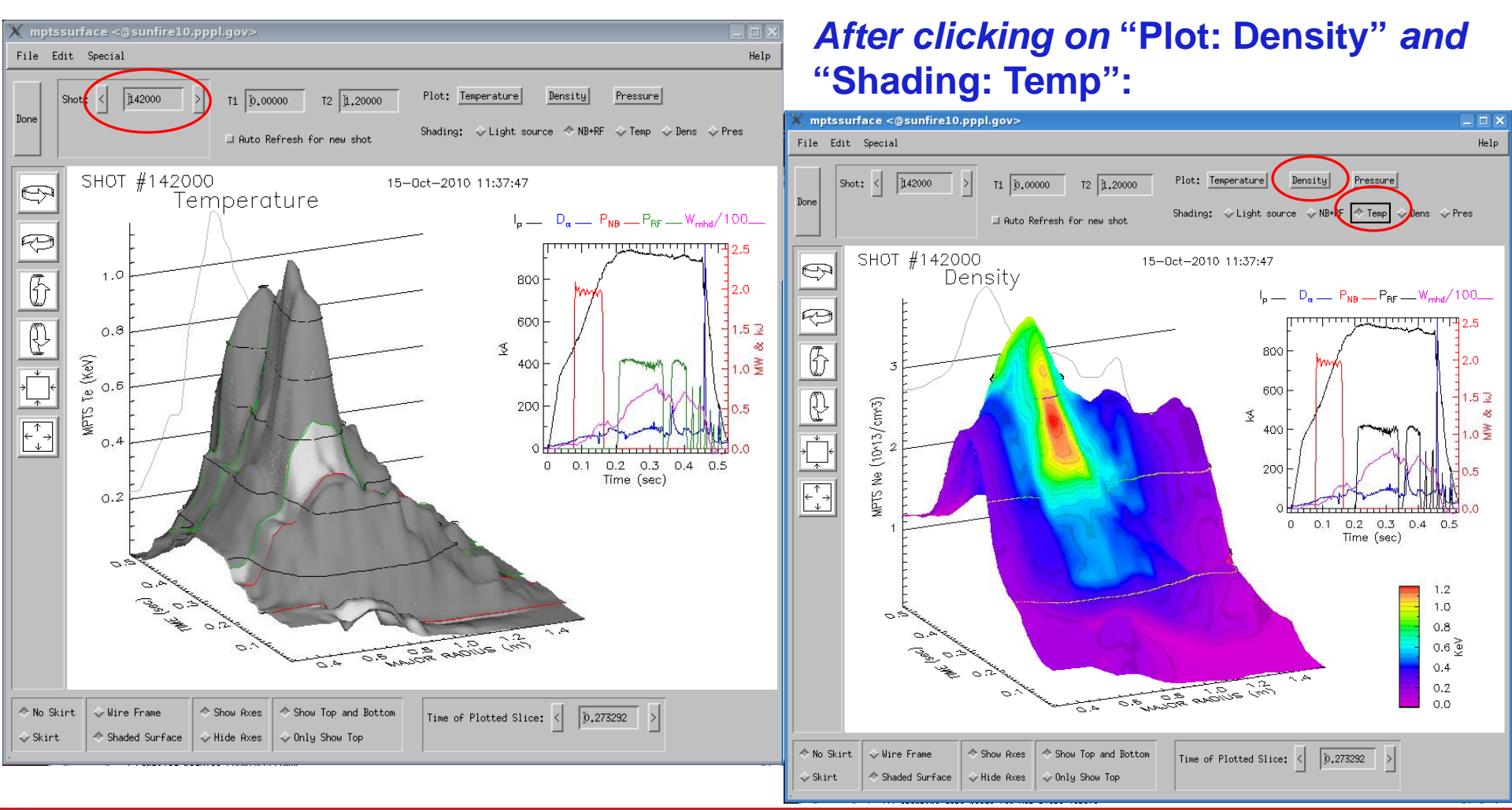

#### **NSTX-U**

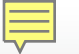

### Thomson Data - Can zoom in, e.g., to see edge effects

#### Created in IDL in X-windows on the PPPL Linux cluster by:

IDL> plot3\_mpts,138846,/GPI,tmin=.45,tmax=.85,r1=1.2,r2=1.56,/contour,Plot\_ip=0

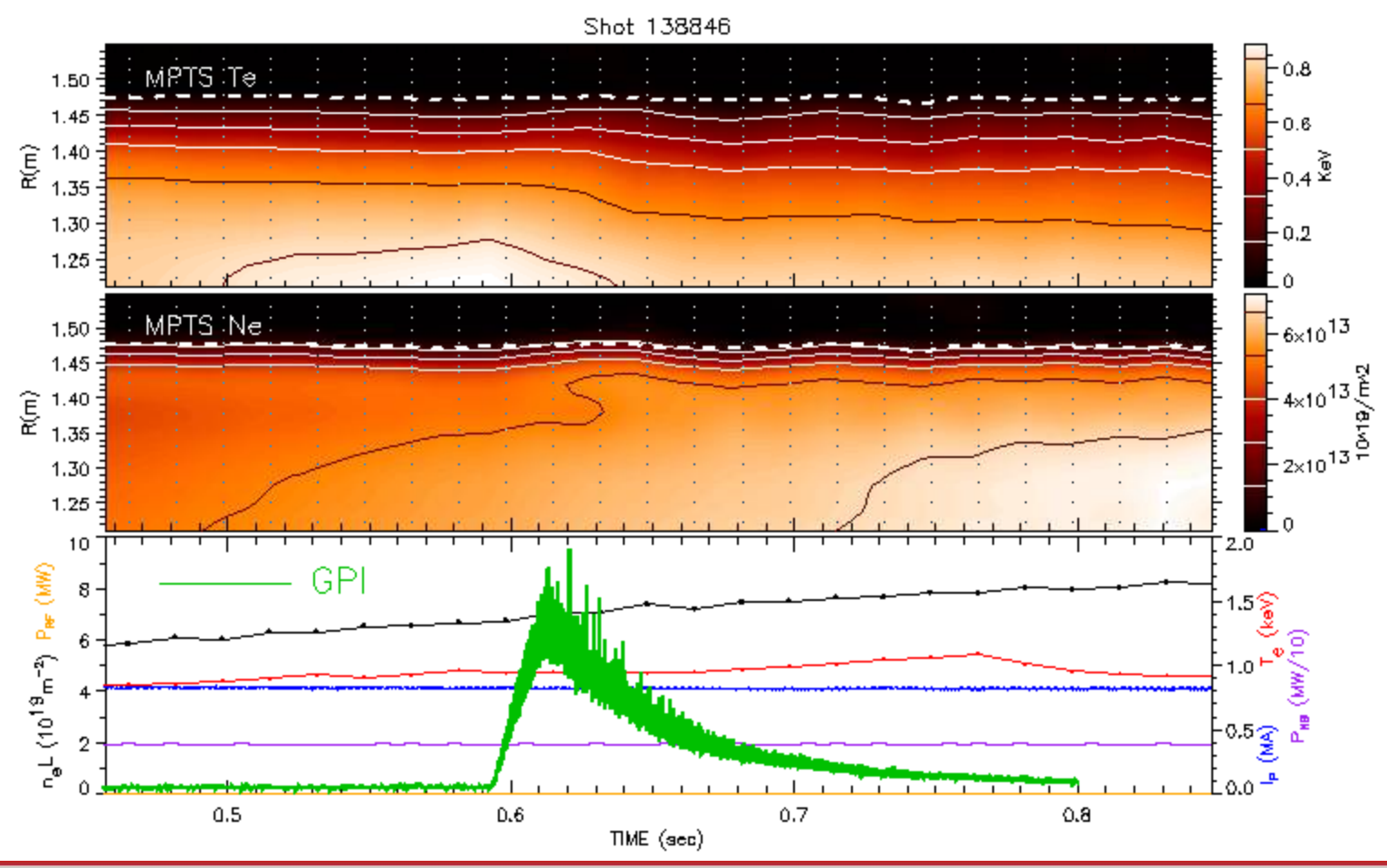

#### **NSTX-U**

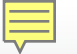

## **Database Access via Point-and-click**

#### IDL> dbaccess

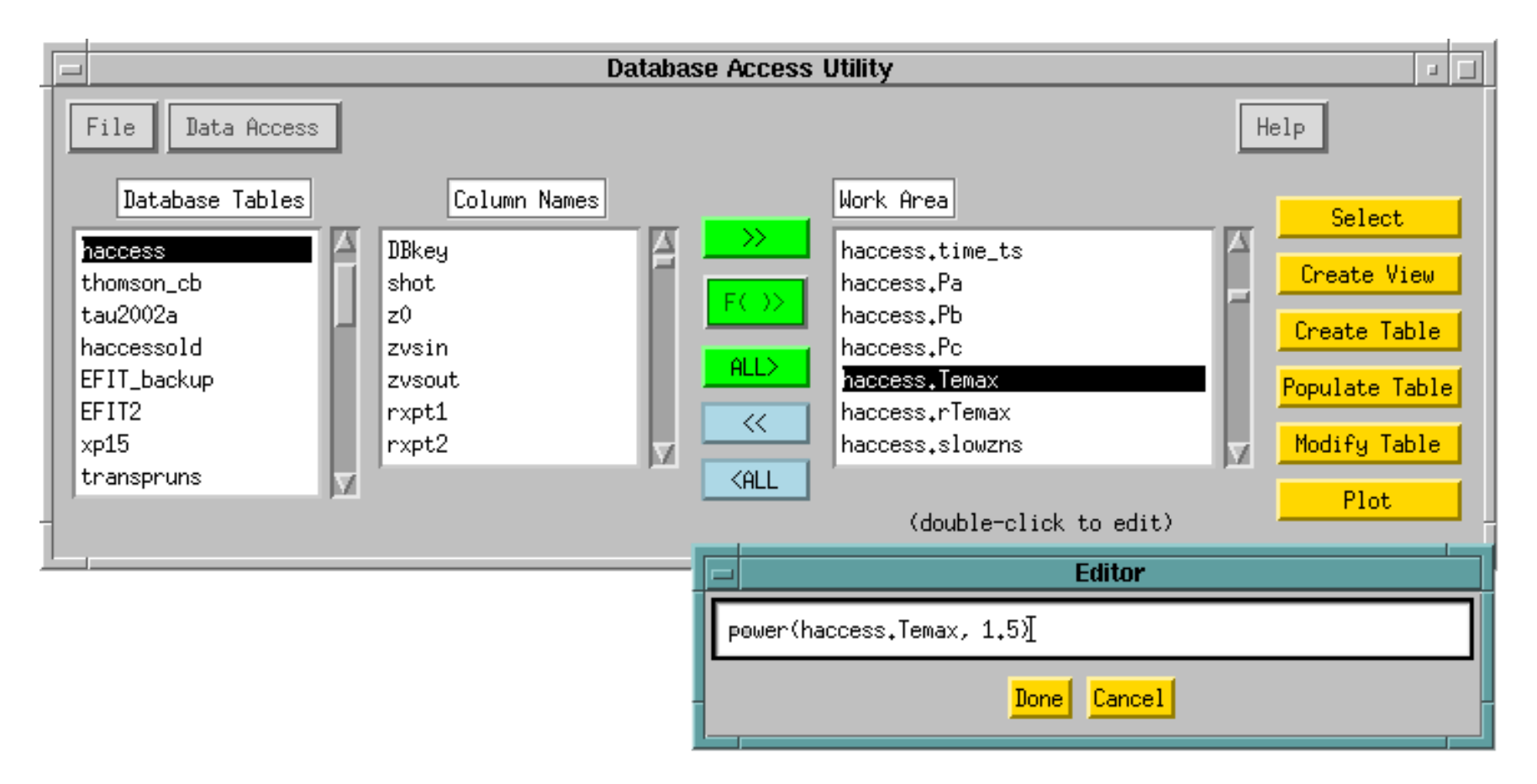

#### Manual available at: http://nstx.pppl.gov/nstx/Software/Documents/dbaccess.html

**ONSTX-U** 

### "Public" tables available in the NSTXLOGS Database

- "Survey" table contains a few dozen parameters at 3 times of interest (FlatTop, MaxIp, RampUp) for each shot
- EFITnn tables contain most of the EFIT parameters at 6 times of interest for each shot
- Neutron production
- XP-specific tables
- "Haccess" table contains parameters related to H-mode
- Blob database contains blob characteristics for NSTX and CMOD shots
- (Better organization and documentation of existing public tables are needed)

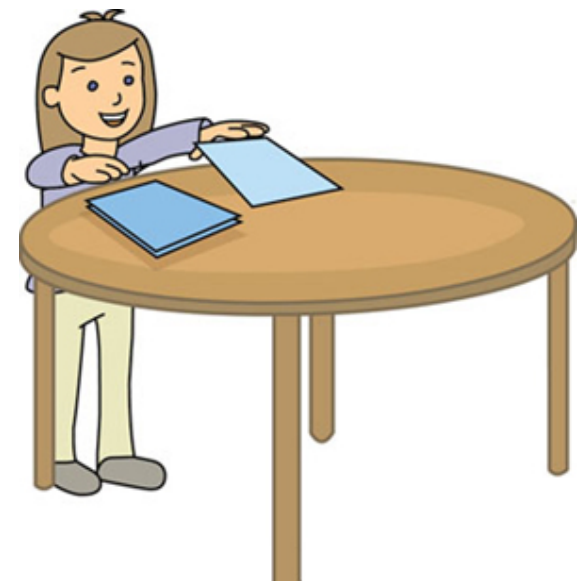

### Column descriptions can be described in the "Contents" table of the NSTXLOGS Database

### • Selection for the "Contents" table in DbAccess:

| COLUMN        | CONTENTS.DESCRIPTION                          | SOURCE                         | TABLE  | UNITS      |
|---------------|-----------------------------------------------|--------------------------------|--------|------------|
| Table: Survey |                                               | D. Mastrovito/S. Kaye          | Survey |            |
| baye_bii      | Boron II emissivity from filterscope          | \passivespec::baye_bii_fscope  | Survey | AU         |
| bt            | Total TF current                              | \engineering::pc_tf_tot_cur    | Survey | Amperes    |
| bayc_cii      | Carbon II emissivity from HAIFA               | \passivespec::bayc_cii_haifa   | Survey | AU         |
| bayc_ciii     | Carbon III emissivity from filterscope        | \passivespec::bayc_ciii_fscope | Survey | AU         |
| dalfal        | Lower divertor Da emission                    | \passivespec::bayc_dalf_haifa  | Survey | AU         |
| dalfamp       | Midplane Da emission                          | \passivespec::bayg_dalf_haifa  | Survey | AU         |
| dalfau        | Upper divertor Da emission                    | \passivespec::baye_dalf_haifa  | Survey | AU         |
| bayg_heii     | Helium II emissivity from filterscope         | \passivespec::bayg_heii_fscope | Survey | AU         |
| ichi          | CHI injector current                          | \ENGINEERING::pc_chi_tot_cur_1 | Survey | Amperes    |
| ip            | Plasma current                                | \engineering::ip2              | Survey | Amperes    |
| nel           | Line integral density                         | \microwave::line_density       | Survey | cm-2       |
| baye_oii      | Oxygen II emissivity from filterscope         | \passivespec::bage_oii_fscope  | Survey | AU         |
| pinj          | Total injected neutral beam power             | \nbi::nb_p_inj                 | Survey | MW         |
| prad          | Total radiated power from bolometer           | \passivespec::bolom_totpwr     | Survey | MW         |
| prf           | Total injected HHFW power                     | \rf::hhfw_power                | Survey | MW         |
| shot          | Shot number                                   | mdsvalue(current_shot(nstx)    | Survey |            |
| time          | Time of beginning of store phase of shot      | mdsvalue(shot_date(\$) shot)   | Survey | sec        |
| toi           | Time of interest                              | nstx\$:[db]times.dat           | Survey |            |
| vchi          | CHI injector voltage                          | \OPERATIONS::chi_voltage       | Survey | Volts      |
| vloop         | Loop voltage                                  | \operations::v_flohm           | Survey | Volts      |
| Table: XP19   |                                               | S. Kaye                        | xp19   |            |
| bt            | Vacuum toroidal field at the geometric center |                                | xp19   | Т          |
| ip            | Plasma current                                |                                | xp19   | MA         |
| nebar         | Line averaged density                         |                                | xp19   | 10^19 m^-3 |
| phase         | Phase of discharge                            |                                | xp19   |            |
| pnbi          | Injected neutral beam power                   |                                | xp19   | MW         |
| poh           | Ohmic heating power                           |                                | xp19   | MW         |
| q95           | q at 95% flux surface                         |                                | xp19   |            |

**(III)** NSTX-U

# **Flexible constraint specification in DbAccess**

| 1                                               | DbAccess Const                    | rain Data Set                       |                          |
|-------------------------------------------------|-----------------------------------|-------------------------------------|--------------------------|
| Columns to be Returned                          | Where Clause:                     |                                     |                          |
| haccess.DBkey<br>haccess.shot                   | haccess.shot                      | ) >= = 10900 <u>0</u>               | 🗇 And 🐟 Or               |
| haccess.zvsin<br>haccess.zvsout                 | haccess.shot                      | < 10600q                            | 🗢 And 🗇 Or               |
| haccess.rxpt1<br>haccess.rxpt2<br>haccess.zxpt1 | haccess, phase                    | Like = L                            | 🗢 And 💠 Or               |
| haccess.zxpt2<br>haccess.config<br>haccess.prf  | haccess.pnbi                      | Is NOT Null 🖃 🚶                     |                          |
| haccess.prad Select All                         | Order (Sort) Results by:          | (Select)                            |                          |
|                                                 | Select                            | Cancel                              |                          |
|                                                 | Modify Constra                    | int Clause                          | a                        |
|                                                 | Add any parenthe                  | eses needed for logic:              |                          |
| nput Field: Jwhere haccess.sho                  | ot>=109000 Or haccess.shot<106000 | ) And haccess.phase Like 'L%' And H | naccess.pnbi Is NOT Null |
|                                                 | Ok                                | Cancel                              |                          |

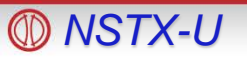

# **Flexible publication-quality graphics**

|                                    | DbAccess Plot Setup                   |                     | 1                   |                                                                |
|------------------------------------|---------------------------------------|---------------------|---------------------|----------------------------------------------------------------|
| Top Plot Title: Shot Range Example |                                       |                     |                     |                                                                |
| Plot # Axis Title                  |                                       |                     |                     |                                                                |
| X: xp19.shot Šhot                  | -<br>Line Label I-                    | Plot Style C        | onstraintI          |                                                                |
| 1 = Y: xp19.pnbi ∭W                | I. I.                                 | < (Selec            | t) < J              | Sample plot                                                    |
| 1 = Y: xp19.poh )jW                | Ĭ.                                    | < (Selec            | t) < Ţ              | Sample plot                                                    |
| 2 - Y. xp19.ip                     | · · · · · · · · · · · · · · · · · · · | 105149 < xp19.s     | hot < ĭ             | from DbAccess                                                  |
|                                    | · · · · · · · · · · · · · · · · · · · |                     |                     | DbAccess Plot Widget                                           |
| 2 == Y: xp19.ip                    | I. I                                  | < xp19.s            | hot < 106149.       | File Edit Hei                                                  |
| 5 = Y: (Select)                    | I                                     | < (Selec            | t) < <u>;</u>       | → Select ◇ Edit ◇ Zoom ◇ Mark 『 CrossHair 🕅 106793., -0.207645 |
| C V (Colort)                       |                                       | (Salar              | +) / *              | Shot Range Example                                             |
|                                    | ⊥  ⊥                                  |                     | × j.                |                                                                |
| 7 == Y: (Select)                   | I. I.                                 | < (Selec            | t) < [              | 4 Hower X X                                                    |
| Dismiss Create Plot                |                                       |                     |                     |                                                                |
|                                    |                                       |                     |                     |                                                                |
|                                    |                                       |                     |                     |                                                                |
|                                    |                                       |                     |                     |                                                                |
|                                    |                                       |                     |                     | 1.4 - inc vp19 abots 106149                                    |
|                                    |                                       |                     |                     | 1.2 ip; xp19.shot<106149                                       |
|                                    |                                       |                     |                     |                                                                |
|                                    |                                       |                     |                     |                                                                |
|                                    |                                       |                     |                     |                                                                |
|                                    |                                       |                     |                     | 0.6                                                            |
|                                    |                                       |                     |                     | 0.46                                                           |
|                                    |                                       |                     |                     | 103500 104000 104500 105000 105500 106000 106500<br>shot       |
| 🕅 NSTX-U                           | Monda                                 | ay Physics Meeting- | - Data Analysis Toc | Or Dismiss                                                     |

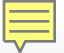

Plot Properties are configurable in DbAccess

# (Uses GA Plot Objects)

| GA Plot Properties Dialog                       | P []     |
|-------------------------------------------------|----------|
| Select plot(s) to configure:                    |          |
| 1 PLOT1                                         | Deselect |
| 2 PLOT1                                         | Zoom     |
|                                                 | (ору     |
|                                                 | Delete   |
| The Flot Type: Surface - Slice mode: A          |          |
| Configure: 🔷 Signals 💠 Plot properties 🗇 Ranges |          |
| Select signal to configure:                     |          |
| IP; XP19.SHOT>106149 OK                         | Deselect |
| IP; XP19.SHOT<106149 OK                         | Scale To |
|                                                 | Сору     |
|                                                 | Delete   |
| I Set automatical                               | 1        |
| LABEL: jip; xp19.shot<106149                    | 19       |
| X scale factor: X = X * 4.00000 + 0.00000       |          |
| COLOR: Red -                                    | 0        |
| LINE: Solid I SYMBOLS: None I                   | 12       |
| 0<br>Symbol features: ⊒ Fill Sine: 3.000        |          |
| Fraction                                        |          |
| Slice st:                                       |          |
| Done Apply Help                                 |          |

# Example showing Poloidal velocity vs. distance from separatrix

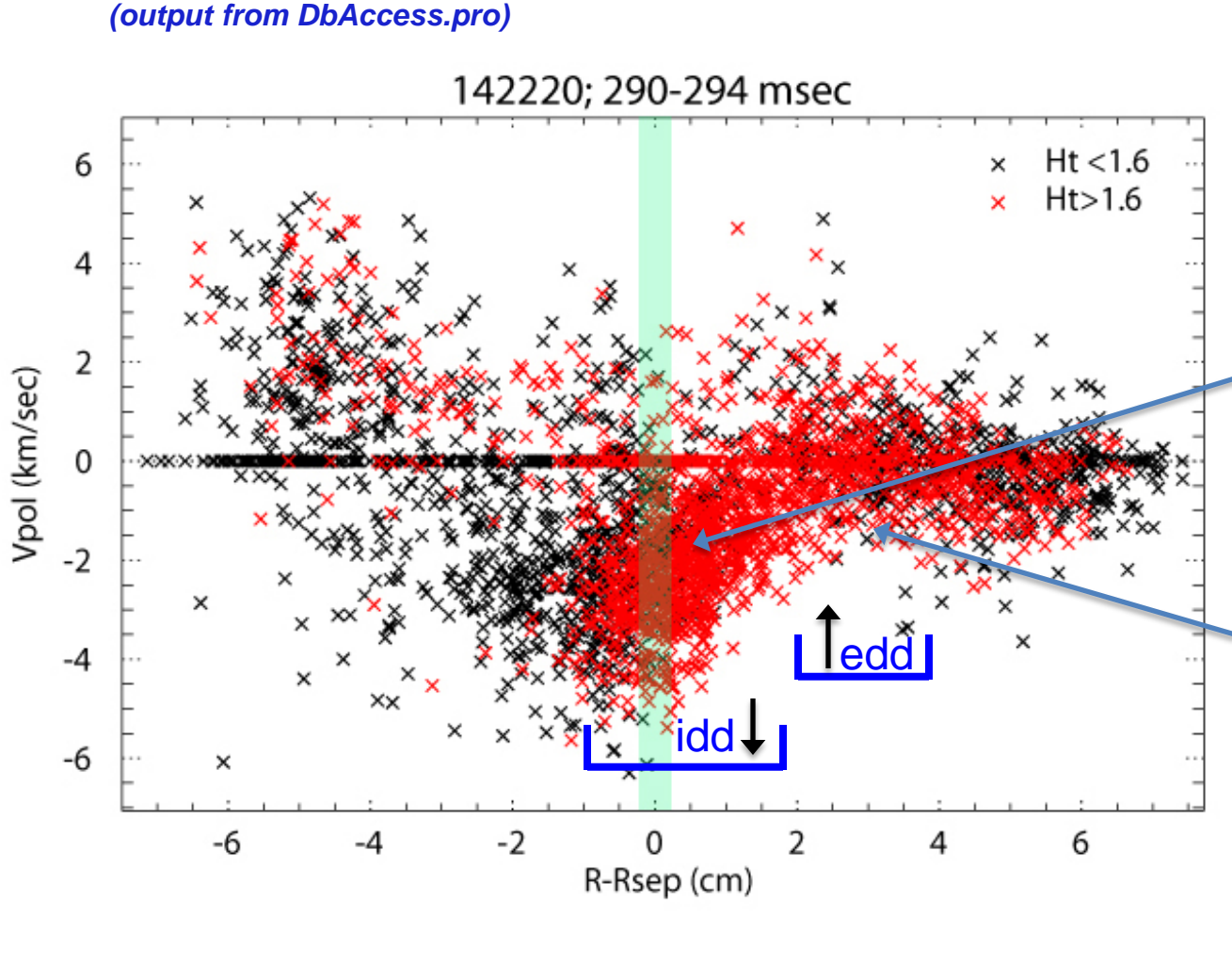

- A wide spread in poloidal velocity, even during a small time window in the same shot.
- Downward flow >-1 cm evidence of shear in this shot.
- Shear reverses between 2 & 4 cm.
- Larger blobs (red) are more likely to be ejected through the separatrix.

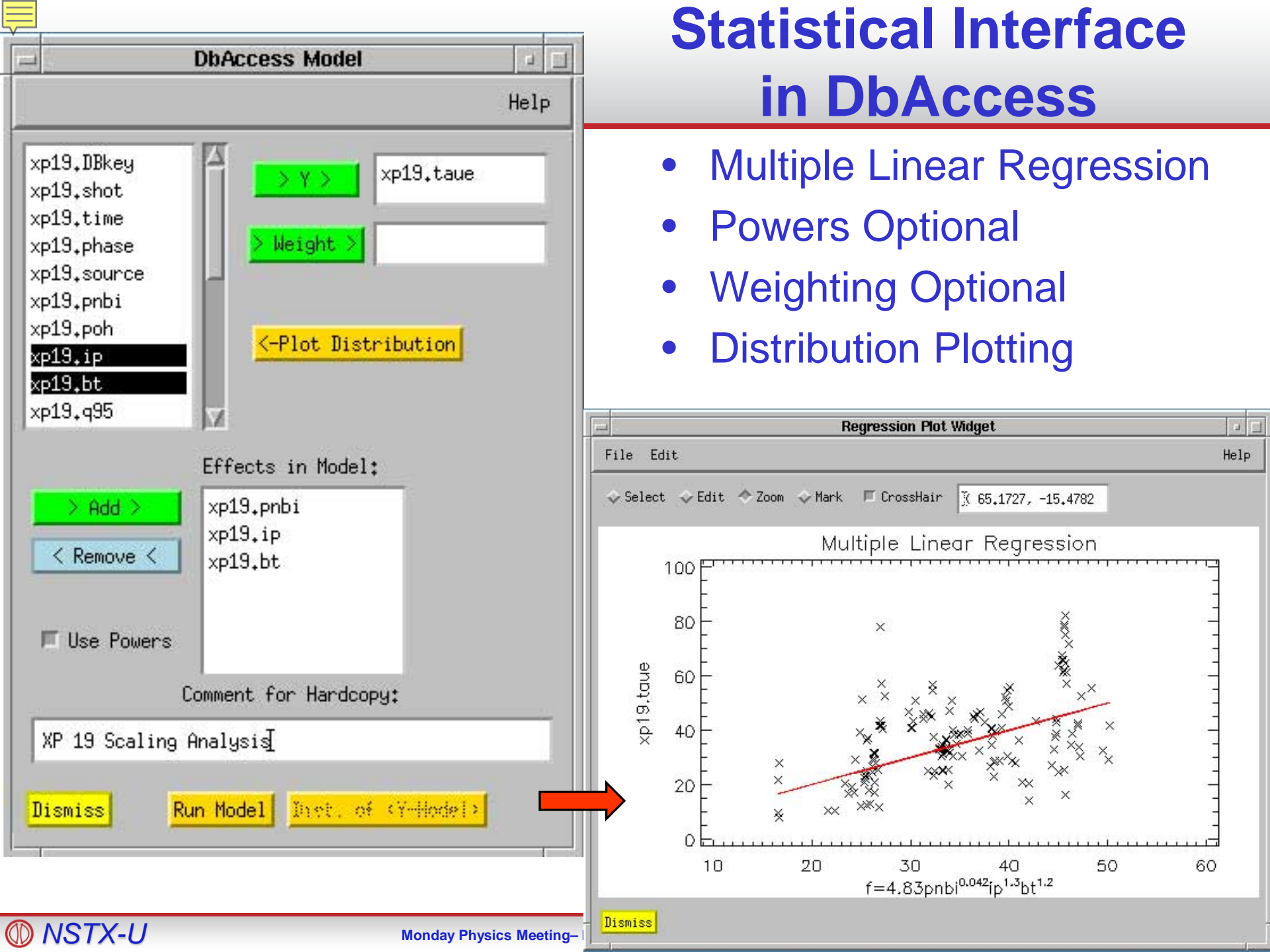

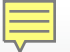

# **Statistical output from DbAccess**

| DbAccess                                                                                                    | Statistical Ouput                                                                      |
|----------------------------------------------------------------------------------------------------|----------------------------------------------------------------------------------------|
|                                                                                                    | Dismiss                                                                                |
|                                                                                                    | Handcopy                                                                               |
| Summary of Fit: - XP 19 Scaling                                                                                              | Analysis                                                                               |
| RSquare<br>RSquare Adj<br>Root Mean Square Error<br>Mean of Response<br>Observations (or Sum Wghts)                          | 0,290697<br>0,278253<br>0,400144<br>3,511485<br>175                                    |
| Parameter Esitmates: - XP 19 Sca                                                                                             | aling Analysis                                                                         |
| Intercept       4.83028         xp19.pnbi       -0.042063         xp19.ip       1.312325         xp19.bt       1.218166      | 0.2116 22.83 0.0000<br>0.0135 -3.12 0.0021<br>0.2183 6.01 0.0000<br>0.2034 5.99 0.0000 |
| Analysis of Variance: - XP 19 So                                                                                             | caling Analysis                                                                        |
| Source DF Sum of Squares                                                                                                    | Mean Square F-stat Prob of > F                                                         |
| Model         3         11.22115           Error         171         27.37970           C Total         174         38.60085 | 3.740 23.36 0.0000<br>0.1601                                                           |
| I<br>I                                                                                                    |                                                                                        |

### **Creating an SQL table in DbAccess**

- Click on "Create Table" on the top widget
- Point, click, and describe your fields:

| Table Na | eaTable [2] 민<br>me NewNstxTable      | UserName of Tab | le Creato | pr (j)davis      |                       |                                |  |  |
|----------|---------------------------------------|-----------------|-----------|------------------|-----------------------|--------------------------------|--|--|
|          | Column Name                           | Data Type *     | Length    | Allow Nulls Y/N  | Units                 | Description                    |  |  |
| 0        | shot                                  | int             | 0         | Y                | n/a                   | shot                           |  |  |
| 1        | toi                                   | char            | 0         | Y                | n/a                   | time of interest               |  |  |
| 2        | time                                  | float           | 0         | Y                | sec                   | time relatvie to start of shot |  |  |
| 3        | ip                                    | float           | 0         | Y                | Ĥ                     | Plasma Current at toi          |  |  |
| 4        |                                       |                 | 0         | Y                |                       |                                |  |  |
| 5        |                                       |                 | 0         | Y                |                       |                                |  |  |
| ▼ Data t | I I I I I I I I I I I I I I I I I I I |                 |           |                  |                       |                                |  |  |
|          |                                       | Add another col | umn Adv   | anced Options Cr | <mark>eate Tab</mark> | le Help Cancel                 |  |  |

- The table can be populated from columns of data in a text file
- Other IDL code is available for creating and filling SQL tables

### Locus plotting available for databases

 Locus was used extensively on TFTR

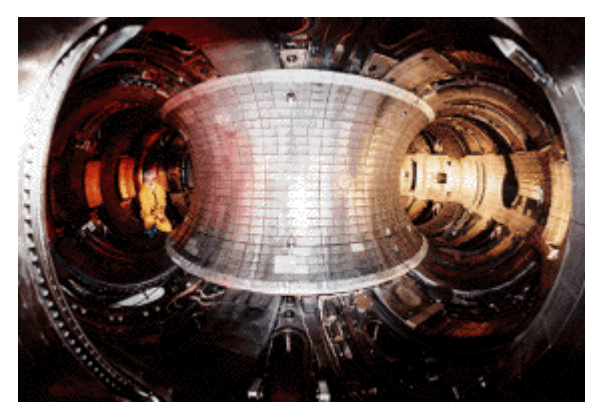

 Rewritten in IDL by Steve Scott and adapted for NSTX by Bill Davis

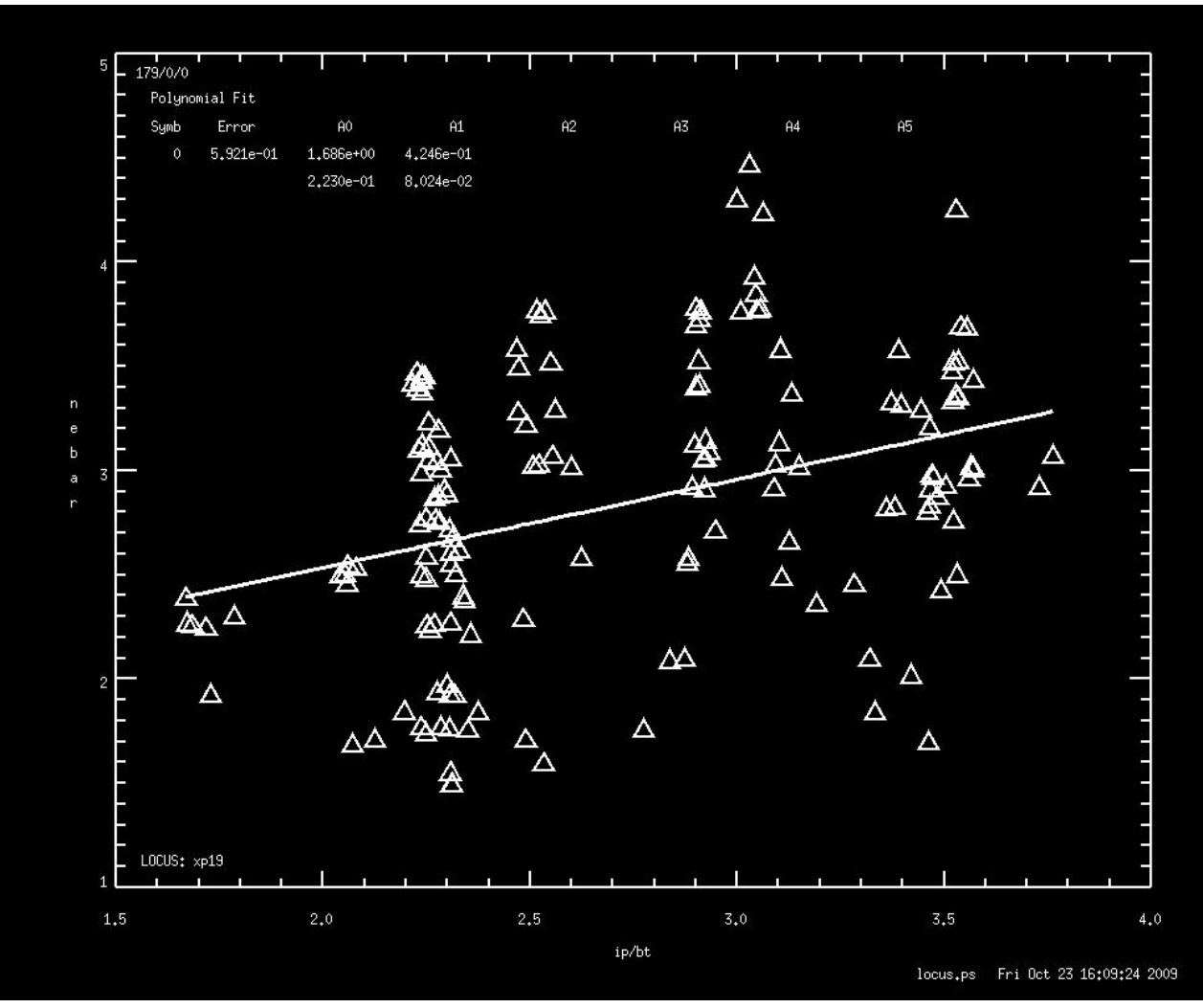

Instructions available at: http://nstx.pppl.gov/nstx/Software/pdf\_files/locus\_users\_guide.pdf

NSTX-U

### **Search EFIT Database Table**

#### http://nstx.pppl.gov/nstx/Software/WebTools/searchefitdb.html

Search the EFIT1 \_ table in the NSTX Logbook database (NSTXLOGS). Not all EFITs are available for all shots. See fitsAvailable.html Optionally limit to entries in which: AND betan < (Normalized Beta) betan >= betat >= AND betat < (Toroidal Beta) BT0 >=AND BT0 < (Toroidal Field at Mag. Axis, 0-1) AND chisq < (Magnetic Chi^2) chisq >= gapbot >= AND gapbot < (bottom gap - m) AND gapin < (inboard gap - m) gapin >= gapout >= AND gapout < (outboard gap - m) AND gaptop < (top gap - m) gaptop >= 500000 (Plasma Current, amps) Ip >=AND Ip < AND kappa < (Elongation, 1-3) kappa >= AND Li < (Internal Inductance) Li >=nebar ts >= AND nebar ts < (Electron Density - n/cm^3) AND Pa < (NB Source A, watts) Pa >=AND Pb < (NB Source B, watts) Pb >= $P_{c} >=$ AND Pc < (NB Source C, watts) Pnbi >= AND Pnbi < (Injected NB Power, watts) AND Prad < (Radiated Power - w/cm^3) Prad >= Prf>= AND Prf < (RF Power - watts) taumhd > AND taumhd < (Energy confinement time - s) Temax >=AND Temax < (Peak Electron Temp, eV) AND tribot < (bottom triangularity, 0-1) tribot >= tritop >= AND tritop < (top triangularity, 0-1) wmhd >= AND wmhd < (wtot; Total Plasma Energy - J) (a \* will return that field, but not limit the query;

if both fields are blank, that parameter won't be returned)

-

Time of Interest= Max lp Configuration= Select shot, BETAN, IP, TAUMHD, TEMAX, TOI, TIME from EFIT

| where shot>=136000 AND shot <=137000         |         |        |           |          |       |  |
|----------------------------------------------|---------|--------|-----------|----------|-------|--|
| AND IP>=500000 AND TOI='maxip' order by shot |         |        |           |          |       |  |
| shot                                         | BETAN   | IP     | TAUMHD    | TEMAX    | TIME  |  |
| 136000                                       | 5.14471 | 751026 | -1.71009  | 177.696  | 0.553 |  |
| 136001                                       | 2.06752 | 775327 | -0.006489 | 0.923537 | 0.265 |  |
| 136002                                       | 3.32942 | 768031 | 0.03963   | 405.139  | 0.217 |  |
| 136003                                       | 3.50953 | 761056 | 0.057189  | 155.196  | 0.304 |  |
| 136004                                       | 1.64804 | 751014 | -0.021714 | 0.99357  | 0.249 |  |
| 136005                                       | 2.43354 | 775475 | -0.056866 | 0.739999 | 0.175 |  |
| 136006                                       | 3.56997 | 788279 | -0.077491 | 0.741862 | 0.193 |  |
| 136007                                       | 2.76261 | 781949 | -0.088126 | 1.34959  | 0.185 |  |
| 136008                                       | 1.66388 | 734348 | -0.048584 | 0.728282 | 0.583 |  |
| 136009                                       | 2.65181 | 779994 | -0.060781 | 0.681013 | 0.181 |  |
| 136010                                       | 2.23641 | 768482 | -0.067917 | 0.672851 | 0.169 |  |
| 136011                                       | 2.46628 | 772562 | -0.063587 | 0.668319 | 0.175 |  |
| 136012                                       | 2.72194 | 785012 | -0.053308 | 25.7932  | 0.18  |  |
| 136013                                       | 6.4532  | 744939 | -0.051581 | 345.731  | 0.535 |  |
| 136014                                       | 2.5175  | 776437 | -0.045682 | 238.921  | 0.175 |  |
| 136015                                       | 1.83123 | 757323 | -0.035338 | 0.695359 | 0.49  |  |
| 136016                                       | 0.99563 | 721911 | -0.019168 | 0.658756 | 0.41  |  |
| 136017                                       | 1.77389 | 760615 | -0.03144  | 0.836369 | 0.285 |  |
| 136018                                       | 1.85509 | 766116 | -0.065414 | 0.618252 | 0.169 |  |
| 136019                                       | 1.78315 | 767601 | 0.029537  | 1.18659  | 0.304 |  |
| 136020                                       | 2.95963 | 786564 | -0.065389 | 1.46719  | 0.185 |  |

#### 

# Search for shots with certain criteria

| (A) LICTU                 | Overv           | view Program                 | mming Diagno             | stics Applications                                  |
|---------------------------|-----------------|------------------------------|--------------------------|-----------------------------------------------------|
| QUNSIX F                  | FAQ             | Web Tools                    | UNIX & VMS               | MDSplus                                             |
| software                  |                 |                              |                          |                                                     |
|                           |                 |                              |                          |                                                     |
| Sea                       | arch for Sl     | hots in the NS               | STX MDSplu               | s trees                                             |
|                           | 10.000          | 2                            |                          |                                                     |
| To use this page from     | outside the p   | pppl.gov domain,             | you must be au           | thenticated at the firewall)                        |
| is page will list shots f | rom the NST     | X MDSphis Tre                | es which meet co         | ertain criteria Vou may                             |
| ect common paramete       | ers from the r  | nenus below or               | specify your own         | n signals. (This method is                          |
| UCH slower than usin      | g a database    | , such as Searchi            | ng the EFIT data         | abase.)                                             |
|                           |                 |                              | The second second second | CO TA LE C                                          |
| arch Shot(s) 136000-      | 136020          |                              |                          |                                                     |
| For tips on conver        | nient shot entr | ry methods, see              | ShotEntryHelp ht         | tml                                                 |
| To find the shots f       | or a certain d  | ate Ouerv the N              | STX Logbook              |                                                     |
| TO MILL MO MOUST          |                 | ano, <u>quar</u> , ano re    | o m bogo on              |                                                     |
| (You may wish to          | copy and pa     | ste shots from the           | NSTX XP List             | ts                                                  |
| · · · · · ·               | 17 1            |                              |                          |                                                     |
| e min and max of th       | e last signa    | <del>l you spec</del> ify wi | ll be displayed          | with the shot list.                                 |
| here the Maximum          | value for Sig   | nal:                         |                          |                                                     |
| Beta Toroidal (%)         | •               | is > - 2                     |                          |                                                     |
| Plasma Current (KA)       | -               | is > - 700                   |                          |                                                     |
| (Selection Menu)          |                 |                              |                          |                                                     |
|                           | 100             |                              | • •                      |                                                     |
|                           |                 |                              | 15 > I                   |                                                     |
|                           |                 |                              | is  > 💌                  |                                                     |
|                           |                 |                              | is > 💌                   |                                                     |
| (Typed signal na          | ames must inc   | clude the tree, e.g          | g., \wf:ip               |                                                     |
| See the NST               | X Signals and   | <u>d Labels page or</u>      | the MDSplus Tr           | ree Search Tool).                                   |
|                           |                 |                              |                          | 1.0 1.7 1.9 1.7 1.7 1.7 1.7 1.7 1.7 1.7 1.7 1.7 1.7 |
| or the Signals specified  | above, use      | a Median-Smoo                | thing Neighbor           | hood of 5                                           |
| oints                     |                 |                              |                          |                                                     |
|                           |                 |                              |                          |                                                     |
| ormat to use for dat      | a list :        | (blank is d                  | lefault)                 |                                                     |
|                           |                 |                              |                          |                                                     |

Reset

Search

#### Shots with a Max of \EFIT01::betat GT 2 and Shots with a Max of \wf::ip GT 700

| SHOT   | MIN     | MAX     | Units |
|--------|---------|---------|-------|
|        |         |         |       |
| 136000 | -7.3507 | 800.045 | kA    |
| 136001 | -30.38  | 817.384 | kA    |
| 136002 | -27.772 | 853.651 | kA    |
| 136003 | -28.058 | 839.946 | kA    |
| 136004 | -32.09  | 819.479 | kA    |
| 136005 | -31.119 | 826.311 | kA    |
| 136006 | -31.303 | 808.516 | kA    |
| 136007 | -32.047 | 813.431 | kA    |
| 136008 | -27.533 | 825.746 | kA    |
| 136009 | -29.964 | 811.417 | kA    |
| 136010 | -32.703 | 810.815 | kA    |
| 136011 | -30.77  | 817.195 | kA    |
| 136012 | -32.254 | 807.92  | kA    |
| 136013 | -27.453 | 809.922 | kA    |
| 136014 | -26.624 | 806.96  | kA    |
| 136015 | -28.935 | 825.323 | kA    |
| 136016 | -31.572 | 846.212 | kA    |
| 136017 | -28.491 | 816.568 | kA    |
| 136018 | -30.761 | 805.05  | kA    |
| 136019 | -24.551 | 844.514 | kA    |
| 136020 | -28.067 | 813.223 | kA    |

### Search the NSTX Logbook

#### Search/view the NSTX Logbook with Plot Summaries

| Optionally limit to entries where the                                                                                                    | comments contain the strings (blanks are OK):                                                                                                    |
|----------------------------------------------------------------------------------------------------|----------------------------------------------------------------------------------------------------|
| (NOT case sensitive)                                                                                                    |                                                                                                    |
| (NOT case sensitive)                                                                                                    |                                                                                                    |
| Optionally limit to:                                                                                                    |                                                                                                    |
| username=                                                                                                    | (e.g., KAYE; blank returns all users)                                                                                                    |
| Include all entries                                                                                                    | s with TOPIC='PHS OPS', 'SESSION LEADER', or 'RF'.                                                                                                    |
|                                                                                                    |                                                                                                    |
| xp= (e.g., 5; blank re                                                                                                    | turns all)                                                                                                    |
| topics to display: ALL .                                                                                                    |                                                                                                    |
| topics to display. ALL.                                                                                                    | (if checked, ignores boxes below)                                                                                                    |
| BOLOMETRY:                                                                                                    | (if checked, ignores boxes below)<br>DUNDARY PHYSICS: □ CHI: □                                                                                                    |
| BOLOMETRY:<br>CONDITIONING:                                                                                                    | (if checked, ignores boxes below)<br>DUNDARY PHYSICS: □ CHI: □<br>EFIT: □ ENGINEERING: □ FIDA: □                                                                                                    |
| BOLOMETRY:<br>BOLOMETRY:<br>CONDITIONING:<br>HYBRID:<br>IMPURI                                                                                                    | (if checked, ignores boxes below)<br>DUNDARY PHYSICS: □ CHI: □<br>EFIT: □ ENGINEERING: □ FIDA: □<br>TIES: □ MAGNETICS: □ MHD: □                                                                                                    |
| BOLOMETRY:<br>BOLOMETRY:<br>CONDITIONING:<br>HYBRID:<br>MPTS:<br>MSE:                                                                                                    | (if checked, ignores boxes below)<br>DUNDARY PHYSICS: □ CHI: □<br>EFIT: □ ENGINEERING: □ FIDA: □<br>TIES: □ MAGNETICS: □ MHD: □<br>PHYS OPS: □ RF: □ SESSION LEADER: □                                                                                                    |
| BOLOMETRY:<br>BOLOMETRY:<br>CONDITIONING:<br>HYBRID:<br>MPTS:<br>MPTS:<br>MSE:<br>Limit the Second to Shote from                                                                                                    | (if checked, ignores boxes below)<br>DUNDARY PHYSICS: □ CHI: □<br>EFIT: □ ENGINEERING: □ FIDA: □<br>TIES: □ MAGNETICS: □ MHD: □<br>PHYS OPS: □ RF: □ SESSION LEADER: □<br>20400 to [120400 to [20400 to [2040 |
| BOLOMETRY:<br>BOLOMETRY:<br>BOLOME | (if checked, ignores boxes below)<br>DUNDARY PHYSICS: □ CHI: □<br>EFIT: □ ENGINEERING: □ FIDA: □<br>TIES: □ MAGNETICS: □ MHD: □<br>PHYS OPS: □ RF: □ SESSION LEADER: □<br>39400 to 139499 (Optional) Also see                                                                                                    |
| BOLOMETRY:<br>BOLOMETRY:<br>CONDITIONING:<br>HYBRID:<br>MPTS:<br>MPTS:<br>MSE:<br>Limit the Search to Shots from<br>ShotEntryHelp.html                                                                                                    | (if checked, ignores boxes below)<br>DUNDARY PHYSICS: □ CHI: □<br>EFIT: □ ENGINEERING: □ FIDA: □<br>TIES: □ MAGNETICS: □ MHD: □<br>PHYS OPS: □ RF: □ SESSION LEADER: □<br>39400 to 139499 (Optional) Also see                                                                                                    |
| BOLOMETRY:<br>BOLOMETRY:<br>BOLOME | (if checked, ignores boxes below)<br>DUNDARY PHYSICS: □ CHI: □<br>EFIT: □ ENGINEERING: □ FIDA: □<br>TIES: □ MAGNETICS: □ MHD: □<br>PHYS OPS: ▷ RF: ▷ SESSION LEADER: ▷<br>39400 to 139499 (Optional) Also see<br>ymmdd) [ (Optional) e.g., 20080229; 0=today                                                                                                    |
| BOLOMETRY:<br>BOLOMETRY:<br>BOLOME | (if checked, ignores boxes below)<br>DUNDARY PHYSICS: □ CHI: □<br>EFIT: □ ENGINEERING: □ FIDA: □<br>TIES: □ MAGNETICS: □ MHD: □<br>PHYS OPS: ▷ RF: ▷ SESSION LEADER: ▷<br>39400 to 139499 (Optional) Also see<br>ymmdd) [ (Optional) e.g., 20080229; 0=today<br>t day with an entry)                                                                                                    |
| BOLOMETRY:<br>BOLOMETRY:<br>BOLOME | (if checked, ignores boxes below)<br>DUNDARY PHYSICS: □ CHI: □<br>EFIT: □ ENGINEERING: □ FIDA: □<br>TIES: □ MAGNETICS: □ MHD: □<br>PHYS OPS: ▷ RF: ▷ SESSION LEADER: ▷<br>39400 to 139499 (Optional) Also see<br>ymmdd) □ (Optional) e.g., 20080229; 0=today<br>t day with an entry)                                                                                                    |
| BOLOMETRY:<br>BOLOMETRY:<br>BOLOME | (if checked, ignores boxes below)<br>DUNDARY PHYSICS: CHI: C<br>EFIT: ENGINEERING: FIDA: C<br>IIES: MAGNETICS: MHD: C<br>PHYS OPS: RF: SESSION LEADER: R<br>39400 to 139499 (Optional) Also see<br>ymmdd) (Optional) e.g., 20080229; 0=today<br>t day with an entry)<br>thumbnails Reset                                                                                                    |

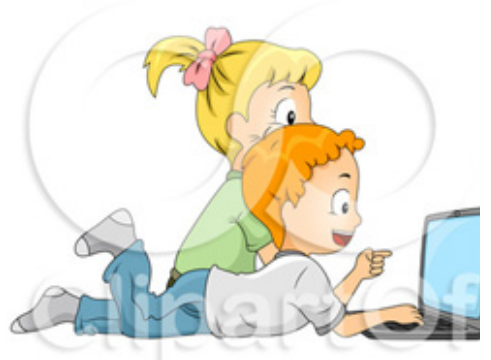

**ONSTX-U** 

## **Output from Searching the NSTX Logbook**

Try to reload 137983.

OK but the beams were not the same. Ends at 450 ms.

| 139 <mark>4</mark> 91 | XP#        | 1045          | 5 SES                 | SION          | LEADER  |      | Aug   | 03 20 | 10 ( | 02:00    | PM  | VLA | D    |    |   |  |
|-----------------------|------------|---------------|-----------------------|---------------|---------|------|-------|-------|------|----------|-----|-----|------|----|---|--|
| Try loa<br>Result     | din<br>bet | 13798<br>ter, | <br>33, and<br>but st | ther<br>ill s | SP-cont | rol: | led : | shot. | •    | •        | ••• | •   | •    | •  | • |  |
| 139 <mark>4</mark> 92 | XP#        | 1045          | 5 SES                 | SION          | LEADER  |      | Aug   | 03 20 | 10 ( | 02:00    | PM  | ekc | leme | en |   |  |
| <br>Reload            | the        | same          | beams.                | Good          | match.  | We   | can   | start | the  | ·<br>XP. | •   | •   | •    | •  | • |  |

| 139492             | XP#              | 1045       | SESS             | SION          | LEAI       | DER    | F            | Aug          | 03           | 2010          | 02          | 2:01      | PM   | VLA   | AD   |       |   |  |
|--------------------|------------------|------------|------------------|---------------|------------|--------|--------------|--------------|--------------|---------------|-------------|-----------|------|-------|------|-------|---|--|
| Repeat<br>Better.  | prev:            | ious s     | hot, v           | with          | NBI        | from   | 137          | 7983         | 3.           |               | .0          | •         |      |       | •    |       | • |  |
| 139492             | XP#              | 1058       | BOLO             | OMETR         | Y          |        | Z            | lug          | 03           | 2010          | 02          | :15       | PM   | spa   | aul  |       |   |  |
| Very hi            | igh Pi<br>es     | <br>rad wi | th pea           | aked          | prot       | file,  | coll         | Laps         | sind         | g at          | . 65        | se        | ec   | Prad  | on   | wings | • |  |
| forming<br>Total H | g a ho<br>Prad a | about      | profil<br>1.5 MW | le wi<br>∛and | th e<br>Te | decr   | powe<br>ease | er o<br>es a | dens<br>afte | sity<br>er .( | exc<br>5 se | eed<br>c. | ling | r.2 1 | MW/n | n^3.  |   |  |
| 139493             | XP#              | 1045       | SESS             | SION          | LEAI       | DER    | Z            | Aug          | 03           | 2010          | 02          | 2:04      | PM   | eka   | olen | nen   |   |  |
| <br>Move th        | ne sti           | <br>rik po | int in           | ward          | s by       | у 3 сі | m fi         | com          | 250          | ) to          | 350         | ms        | to   | 47 (  | cm.  |       | • |  |

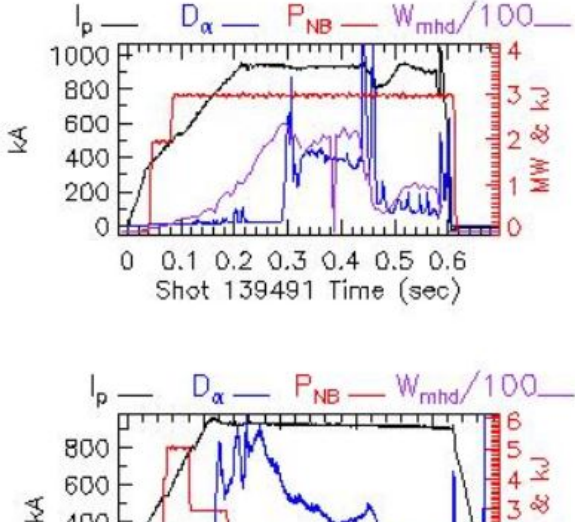

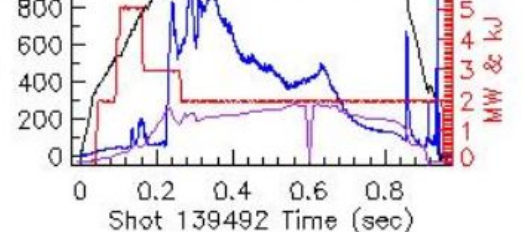

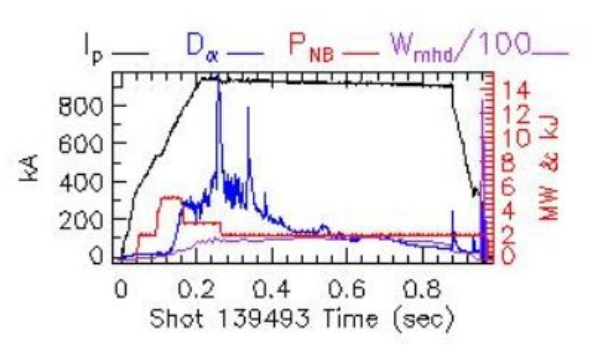

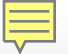

## Combw.pro (from Eric F.)

#### IDL> combw

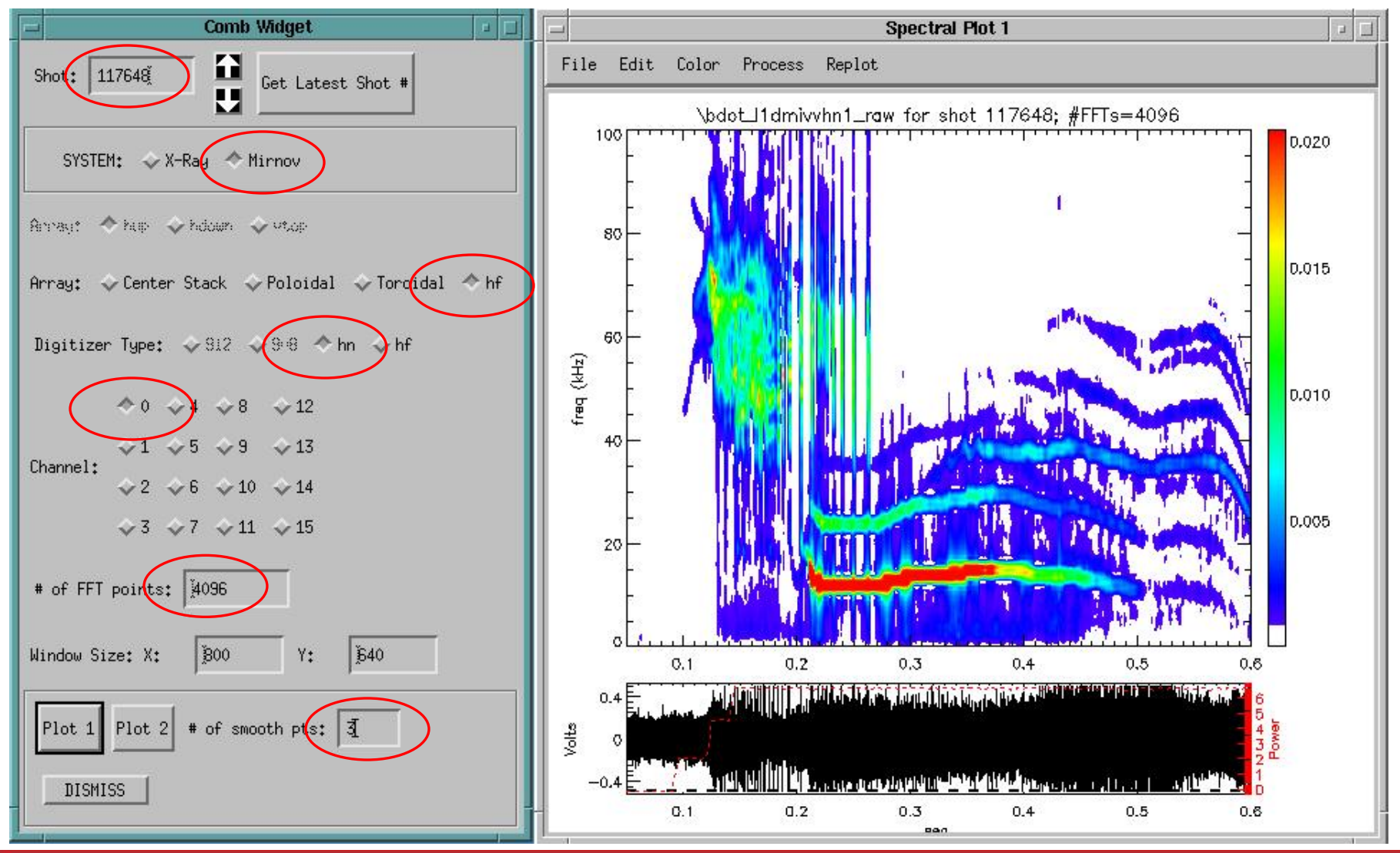

#### **WNSTX-U**

### **RGA data can be plotted as trends**

#### **IDL> rgaplot**

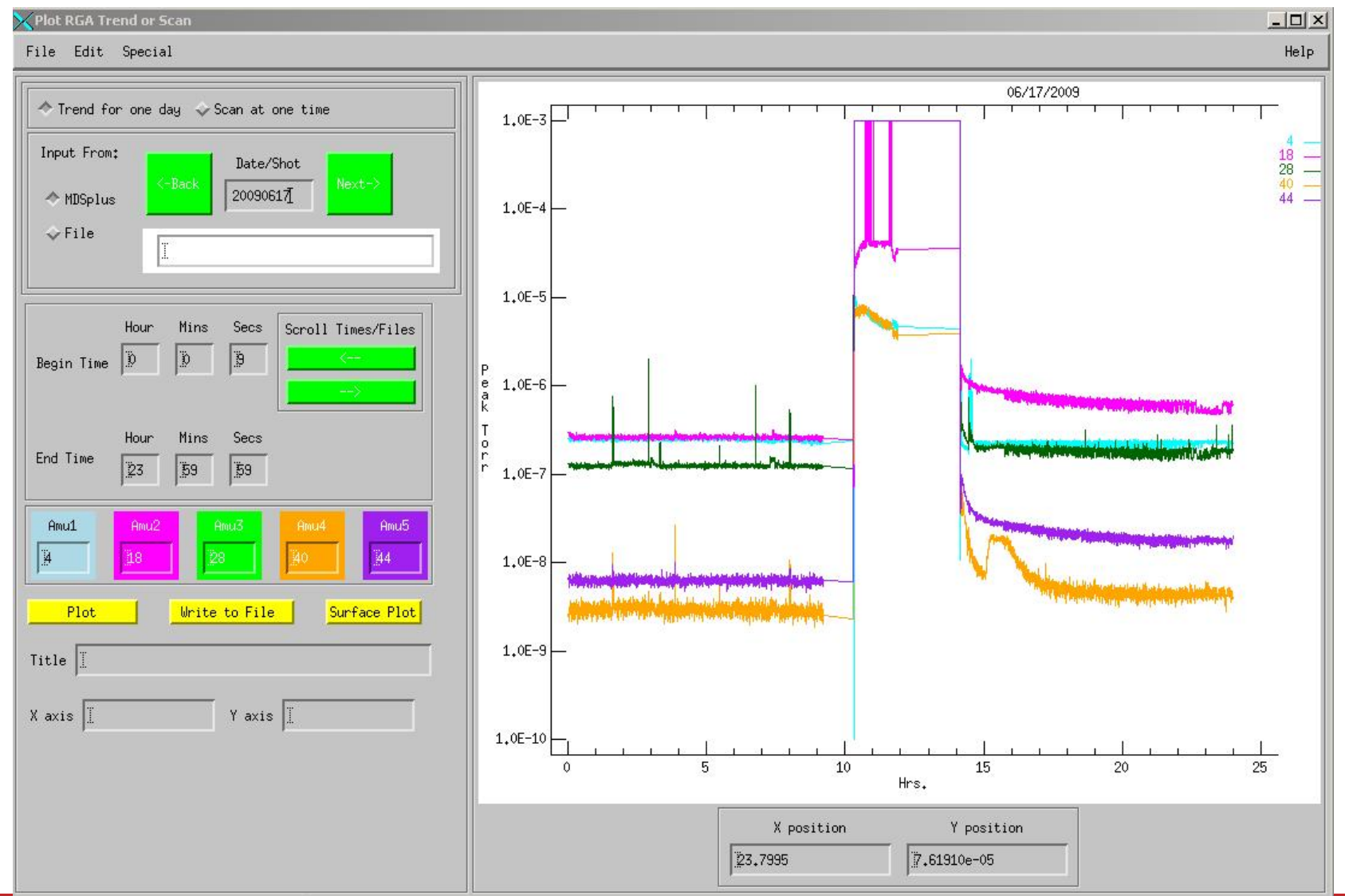

**WNSTX-U** 

### **Xsectionw.pro shows cross sections of images**

#### IDL> xsectionw, 'Frame\_255.tif'

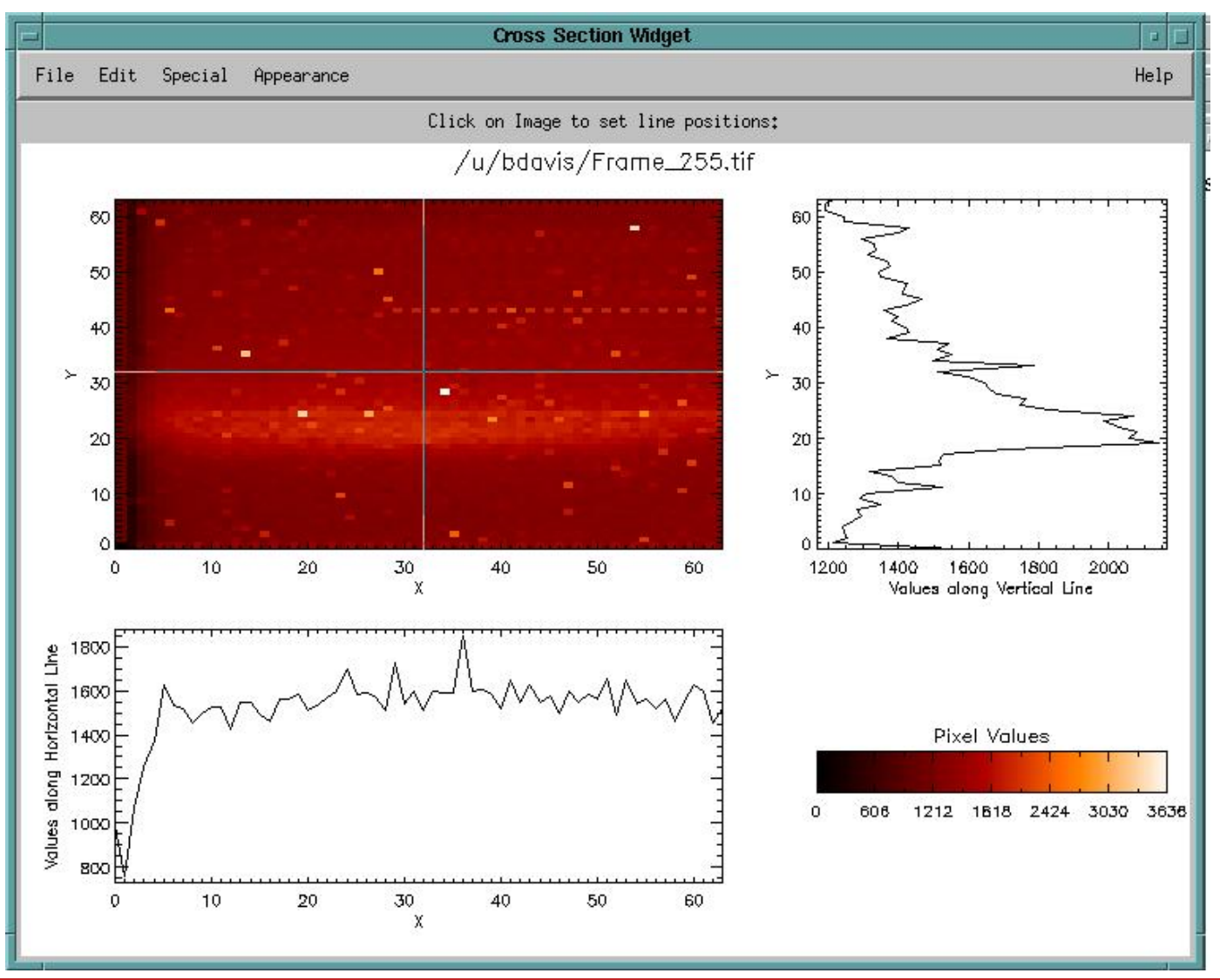

**WNSTX-U** 

### **Toriodal Mode Numbers browsable from web**

#### http://nstx.pppl.gov/nstx/Software/Diagnostics/SpecFit/...

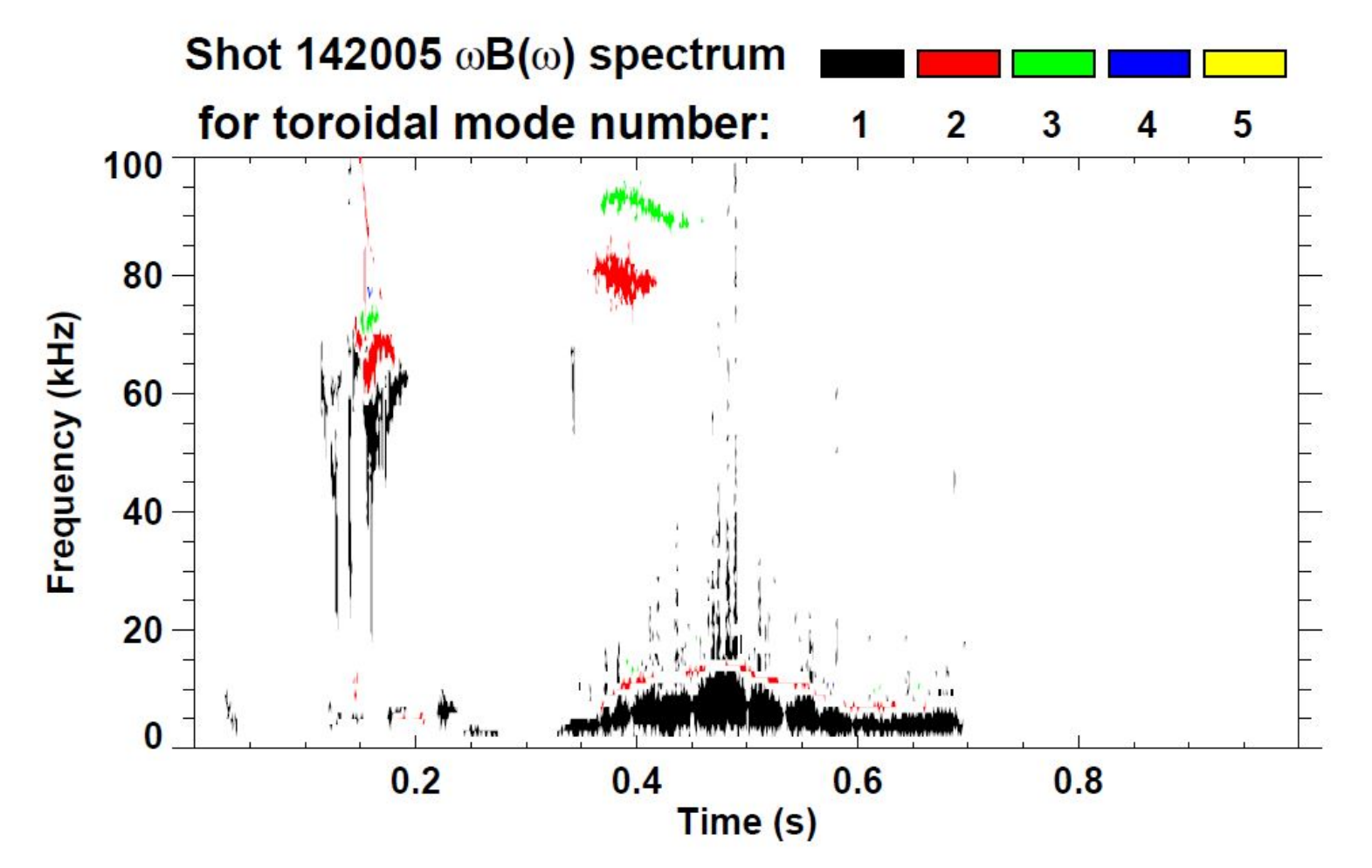

(instructions on the web page for creating plots with different axes in IDL)

### Summary

- Web Tools have many features and options with intuitive interfaces
- Tools available for "mining" the large amount of NSTX camera data
- Databases seem underutilized on NSTX, but tools are available and can be supported
- It is easy to search for shots with certain characteristics
- There are various ways of visualizing data that could be explored to get more from your data
  - What new data analysis and visualization tools do we want for NSTX-U?

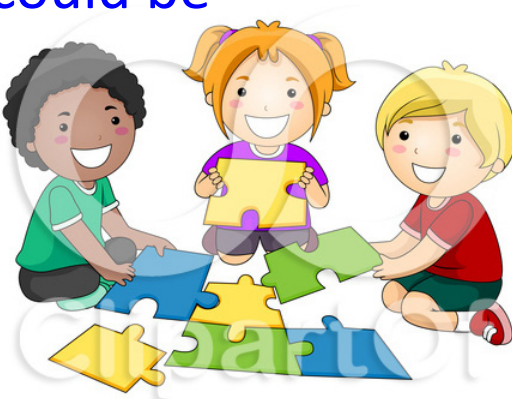